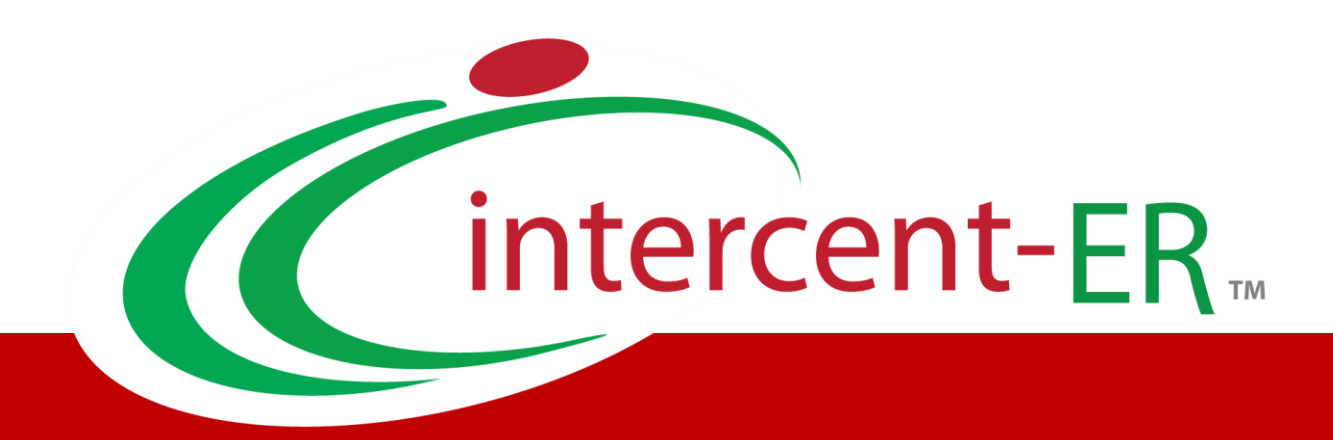

# Sistema Telematico Acquisti (SATER): manuale per la Pubblica Amministrazione

Richiesta Codifica e Macroprodotti

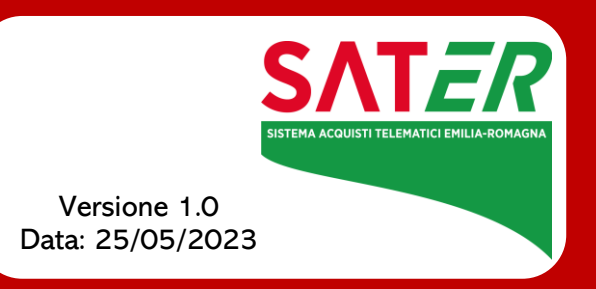

## Sommario

| 1 |                                      | 3       |
|---|--------------------------------------|---------|
| 2 | 2 CODIFICA                           | 3       |
|   | Richiesta Codifica<br>Togli Codifica | 5<br>16 |
|   | Invio Richiesta Codifica             | 17      |
|   | Aggiorna Codifiche                   | 19      |
| 3 | RICERCA MACROPRODOTTI                | 20      |
| 4 | TABELLA DELLE FIGURE                 | 25      |

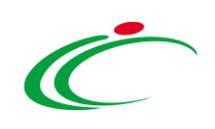

#### **1** INTRODUZIONE

Il presente manuale illustra le modalità che, in fase di indizione di una procedura di gara e qualora il modello del bando/invito selezionato preveda la codifica dei prodotti (macroprodotti), consentono:

- la codifica dei prodotti;
- la ricerca dei prodotti già codificati e presenti in anagrafica.

Per utilizzare le relative funzionalità, è necessario innanzitutto effettuare l'accesso alla propria **Area Riservata**, inserendo le credenziali nella schermata di login della piattaforma di eprocurement di Intercent-ER, che può essere raggiunta dalla homepage del sito web dell'Agenzia (<u>http://intercenter.regione.emilia-romagna.it</u>) o direttamente dall'indirizzo <u>https://piattaformaintercenter.regione.emilia-romagna.it</u>.

#### 2 CODIFICA

In generale, il processo di codifica prevede le seguenti fasi:

1) **richiesta di codifica dei prodotti** da parte dell'utente della Stazione Appaltante che sta predisponendo il bando/invito della procedura di gara;

2) codifica automatica dei prodotti da parte del Sistema;

3) **aggiornamento dei prodotti codificati** nel bando di gara da parte dell'utente della Stazione Appaltante.

<u>ATTENZIONE</u>: l'esempio che segue mostra indicazioni per la **Richiesta di Codifica** di una procedura "multilotto"; le medesime indicazioni sono valide anche per una procedura di gara "monolotto".

Se il modello del bando/invito relativo alla procedura prevede la codifica dei Macroprodotti, nelle sezioni Prodotti o Lotti (rispettivamente nel caso di una procedura "monolotto" e "multilotto"), oltre ai comandi <u>Aggiungi</u> e <u>Verifica Informazioni</u>, saranno messi a disposizione dell'utente che sta predisponendo il modello i seguenti comandi aggiuntivi:

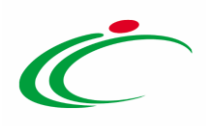

a) <u>Ricerca Macroprodotti</u>: consente la ricerca dei prodotti già codificati. Attraverso la ricerca e la selezione dei prodotti, verranno automaticamente compilati tutti i campi relativi alle informazioni indicate all'atto della codifica del prodotto;

b) <u>Attiva Richiesta Codifiche</u>: consente di avviare l'iter di Codifica per i prodotti non ancora codificati;

c) <u>Aggiorna Codifiche</u>: consente, a codifica avvenuta, di aggiornare la tabella Elenco Prodotti con i prodotti codificati.

In fase di indizione della Procedura di Gara, una volta predisposte le righe della tabella **Elenco Prodotti** con tutte le informazioni che si ritengono opportune nella sezione di riferimento (**Prodotti** / Lotti) e dopo aver cliccato sul comando <u>Verifica Informazioni</u>, il Sistema evidenzierà nella colonna **Esito Riga** di ogni prodotto eventuali anomalie. Per maggiori dettagli in merito alla compilazione della tabella, consultare il manuale relativo all'"*Indizione*" della procedura di gara di interesse.

In particolare, nel caso in cui siano state predisposte righe relative a prodotti non ancora codificati e, dunque, non disponibili nell'elenco di ricerca dei macroprodotti, la verifica delle informazioni rileverà per questi la mancanza dell'informazione "**Codice Regionale**" e sarà necessario attivare la richiesta di codifica, come descritto nel capitolo seguente.

| Aggiu    | ngi <u>Verifica Informazioni</u>                | <u>Ricerca M</u> | Macroproc | lotti A  | ttiva Richiesta | Codifiche Aggiorna Codifiche                         |                     |                                                         | ^                 |  |  |
|----------|-------------------------------------------------|------------------|-----------|----------|-----------------|------------------------------------------------------|---------------------|---------------------------------------------------------|-------------------|--|--|
| Pag. 1 / | 1 « < [1] > »                                   |                  |           |          |                 |                                                      |                     |                                                         |                   |  |  |
| Elenco   | ilenco Prodotti                                 |                  |           |          |                 |                                                      |                     |                                                         |                   |  |  |
| Elimina  | Esito Riga                                      | Lotto            | Voce      | Variante | CIG             | DESCRIZIONE LOTTO                                    | CODICE<br>REGIONALE | DESCRIZIONE CODICE REGIONALE                            | CODICE CPV        |  |  |
|          | 0                                               | 1                | 0         | 0        |                 | SERVIZI DI GESTIONE                                  |                     |                                                         | Seleziona         |  |  |
|          | •                                               | 1                | 1         | 0        |                 | Consulenza ed assistenza specialistica               | BB0000059           | Consulenza ed assistenza specialistica                  | 72220000-3 - Sen  |  |  |
| 000      | S<br><u>* CODICE REGIONALE</u><br>obbligatorio. | 1                | 2         | 0        |                 | Gestione e manutenzione di attrezzature informatiche |                     | Servizi di gestione di attrezzature informatiche per la | 72514300-4 - Sen  |  |  |
| 9        | 0                                               | 2                | 0         | 0        |                 | FORNITURA HARDWARE E SOFTWARE                        |                     |                                                         | Seleziona         |  |  |
| 000      | 0                                               | 2                | 1         | 0        |                 | Notebook Nero                                        | BB0000002           | Personal Computer Notebook ultraleggeri                 | 30213100-6 - C    |  |  |
| 010      | 8<br><u>* CODICE REGIONALE</u><br>obbligatorio. | 2                | 2         | 0        |                 | Mouse                                                |                     | Mouse                                                   | 30237410-6 - M    |  |  |
| 000      | CODICE REGIONALE<br>obbligatorio.               | 2                | 3         | 0        |                 | Tappetini Mouse                                      |                     | Tappetini Mouse anti tunnel                             | 30237220-7 - Ti   |  |  |
| 00       | 0                                               | 2                | 4         | 0        |                 | Memoria USB                                          | BB0000004           | Memory USB > 16 GB                                      | 30237100-0 - Part |  |  |
| 000      | 0                                               | 2                | 5         | 0        |                 | Hard Disk                                            | BB0000003           | Hard disk esterno > 500 GB                              | 30237100-0 - Part |  |  |
| 000      | 0                                               | 2                | 6         | 0        |                 | Fotocopiatrici e stampanti                           | BB0000061           | Fotocopiatrici e stampanti offset                       | 30120000 - Foto   |  |  |
| 0        | <b>~</b>                                        | I                | 1         |          |                 | DO SEETWARE                                          |                     |                                                         | Salaziona 🔰       |  |  |

Figura 1: Elenco Prodotti

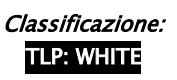

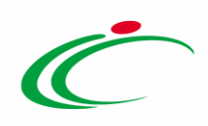

Nel dettaglio, indicate le informazioni relative a **Lotto/Voce** e le informazioni "chiave" sulla gara, nel caso in cui esistano prodotti già codificati, il comando <u>Verifica Informazioni</u>, effettua in automatico il recupero del **Codice Regionale** se per l'informazione/le informazioni "Chiave" impostata/e, esiste una **Descrizione Codice Regionale** univoca e corrispondente a quella codificata. Pertanto, se nella tabella dei prodotti della gara è stato definito un solo articolo e la relativa **Descrizione Codice Regionale** corrisponde a quella con la quale l'articolo è stato codificato – oppure non è stata indicata la **Descrizione Codice Regionale** – viene in automatico valorizzata l'informazione **Codice Regionale**.

Tuttavia, se nella tabella dei prodotti:

- è stato definito un solo articolo a cui, data/e l'informazione/le informazioni "Chiave" impostata/e, corrisponde un solo prodotto codificato ma la **Descrizione Codice Regionale** inserita nella tabella dei prodotti sulla gara non corrisponde a quella della codifica, il **Codice Regionale** non viene associato e nell'**Esito Riga** viene mostrato il messaggio: "*Esiste un prodotto codificato la cui descrizione è differente, è necessario inserire la descrizione esatta del prodotto ovvero lasciare vuota la colonna "Descrizione Codice regionale" ovvero codificare un nuovo prodotto*". Tale esito viene visualizzato anche nel caso in cui, con la medesima **Descrizione Codice Regionale** esistano più prodotti codificati;

- è stato definito un prodotto ma l'informazione/le informazioni "Chiave" impostata/e esiste/esistono per più prodotti codificati, il Codice Regionale non viene associato e nell'Esito Riga viene mostrato il messaggio: "*Esiste più di un prodotto per la chiave inserita, è necessario inserire la descrizione esatta del prodotto*".

### Richiesta Codifica

Predisposta la tabella **Elenco Prodotti**, per codificare gli articoli, cliccare sul comando <u>Attiva</u> <u>Richiesta Codifiche</u> posizionato nella toolbar posta sopra alla tabella.

Si specifica che, per le iniziative che presentano, in più lotti, macroprodotti con voci di dettaglio identiche (ad esempio: fornitura di risme di carta, in lotti con differenziazione geografica) è opportuno inviare la richiesta di codifica dei prodotti con il primo lotto interessato e non alla fine del procedimento. In tal modo i codici di prodotto che verranno generati saranno univoci e potranno essere utilizzati anche per tutti i lotti successivi.

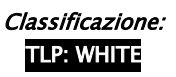

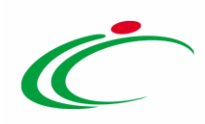

|                                                                                                    | Lotti                                                                                                    |                                           |             |              |            |                     |  |          |  |  |
|----------------------------------------------------------------------------------------------------|----------------------------------------------------------------------------------------------------|-------------------------------------------|-------------|--------------|------------|---------------------|--|----------|--|--|
| Ambito                                                                                                    | Altri Beni                                                                                                    |                                           |             |              |            |                     |  |          |  |  |
| Modello Offerta                                                                                                    | IC Modello Altri Beni                                                                                                    | V                                         | Apri dettag | ilio modello | 1          |                     |  |          |  |  |
| Template prodotti da compilare                                                                                                  | P Selez                                                                                                    | iona per scaricare il template di offerta |             |              |            |                     |  |          |  |  |
| Carica file offerte                                                                                                    | Seleziona l'icona per effettuare il car                                                                                                  | icamento delle offerte in formato excel   |             |              |            |                     |  |          |  |  |
| Esito verifica informazioni          Aggiungi       Verifica Informazioni         Pag, 1 / 1       (1)         Flanco Decidatti | Esito verifica informazioni<br>Aggiungi Verifica Informazioni Ricerca Macroprodotti Attiva Richiesta Codifiche<br>ag. 1 / 1 ** * 11 >>>> |                                           |             |              |            |                     |  |          |  |  |
| Flimina Esito Riga                                                                                                    |                                                                                                    | Lotto                                     | Voce        | Variante     | cig        | DESCRIZIONE LOTTO   |  | CODICE   |  |  |
| Entering a                                                                                                    |                                                                                                    |                                           |             |              |            |                     |  | REGIONAL |  |  |
|                                                                                                    |                                                                                                    | 1                                         | 0           | 0            | 1234567891 | SERVIZI DI GESTIONE |  | TOP      |  |  |
|                                                                                                    |                                                                                                    |                                           |             | (m. 1)       |            |                     |  | >        |  |  |

Figura 2: Attiva Richiesta Codifiche

In alto alla schermata relativa al documento che consente di selezionare i prodotti da codificare, è presente una toolbar per la gestione del documento attraverso i seguenti comandi:

- *Crea Richieste*: per creare il documento di richiesta di codifica per i prodotti relativi al determinato ambito;
- Stampa: per stampare le informazioni visualizzate;
- Esporta in xls: per esportare in xls le informazioni visualizzate;
- *Chiudi*: per chiudere il documento e tornare alla schermata precedente.

A seguire viene poi riportato il nominativo dell'**Utente**, il **Titolo documento** e la tabella con gli articoli inseriti nella sezione *Prodotti/Lotti* del bando/invito, che richiedono la codifica. Inoltre, verranno riportate in automatico tutte le informazioni precedentemente indicate nella sezione *Prodotti/Lotti*, rese editabili per eventuali modifiche e/o sarà possibile indicarne ulteriori negli appositi campi. In alternativa, è possibile inserire le informazioni nel documento di codifica che verrà creato all'atto della richiesta.

<u>ATTENZIONE</u>: in ogni caso, per ciascun prodotto, l'unico elemento obbligatorio è costituito dalla **DESCRIZIONE CODICE REGIONALE**.

Inserite/modificate eventuali informazioni, per procedere con la codifica dei prodotti, <u>nel caso</u> <u>in cui gli articoli riportati in tabella afferiscano ad ambiti diversi (*Farmaci, Dispositivi Medici,* <u>Altri Beni e Servizi</u>), sarà necessario proseguire con più richieste di codifica, una per ogni <u>ambito</u>. In tal caso, sarà necessario cliccare sul comando **Ambito** e selezionare "*Seleziona*",</u>

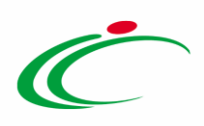

per tutti gli articoli che afferiscono ad un ambito diverso, come mostrato dall'immagine che segue.

Ad esempio, se i prodotti che si intende codificare afferiscono all'ambito "*Altri Beni*", sarà necessario deselezionare i prodotti che appartengo ai restanti ambiti "*Farmaci*", "*Dispositivi Medici*" e "*Servizi*".

| Seleziona Prodotti da codificare                                                                                                    |                                                      |                                                         | ^                               |  |  |  |  |  |  |  |
|----------------------------------------------------------------------------------------------------|------------------------------------------------------|---------------------------------------------------------|---------------------------------|--|--|--|--|--|--|--|
| Crea Richieste Stampa Esporta in xls Chiudi                                                                                                    |                                                      |                                                         |                                 |  |  |  |  |  |  |  |
| Utente                                                                                                    | Titolo documento                                     |                                                         |                                 |  |  |  |  |  |  |  |
| Punto Istruttore Test                                                                                                    | repairs territor                                     |                                                         |                                 |  |  |  |  |  |  |  |
| Agenzia Intercent–ER<br>VIA DEI MILLE, 21 40127 Salerno Italia<br>Tel 0515273081 – Fax 0515273081 – <u>http://intercenter.regione.emilia-romagn</u><br>C.F. 05724831003 – P.IVA IT91252510374                                                                                                    | hat.                                                 |                                                         |                                 |  |  |  |  |  |  |  |
| Dal documento "Seleziona Prodotti da codificare" è possibile selezionare un solo ambito alla volta.<br>Pertanto se nella procedura di gara sono previste righe di prodotto che afferiscono ad ambiti diversi, ocorre procedere con diverse richieste di codifica.<br>In particolare sul documento "Seleziona Prodotti da codificare" occorre selezionare lo stesso ambito per le righe che rientrano in quell'ambito e lasciare deselezionato il campo per le altre righe.<br>Procedere con la creazione della richiesta di codifica una volta imputate tutte le informazioni obbligatorie.<br>Successivamente, dalla procedura di gara, attraverso il comando "Attiva Richiesta Codifica" occorrerà ripetere le operazioni appena descritte per i prodotti ancora non codificati relativi a ciascun<br>ambito previsto in gara. |                                                      |                                                         |                                 |  |  |  |  |  |  |  |
| Lotto Voce Variante Ambito                                                                                                    | Descrizione                                          | DESCRIZIONE CODICE REGIONALE                            | CPV                             |  |  |  |  |  |  |  |
| 1 2 0 Altri Ben V                                                                                                    | Gestione e manutenzione di attrezzature informatiche | Servizi di gestione di attrezzature informatiche per la | 72514300-4 - Servizi di gestion |  |  |  |  |  |  |  |
| 2 2 0 Farmaci<br>Dispositivi Medici<br>Altri Reni                                                                                                    | Mouse                                                | Mouse                                                   | 30237410-6 - Mouse per comp     |  |  |  |  |  |  |  |
| 2 3 0 Servizi                                                                                                    | Tappetini mouse                                      | Tappetini Mouse anti tunnel                             | 30237220-7 - Tappetini per mo   |  |  |  |  |  |  |  |
| 3 1 0 Altri Beni 🗸                                                                                                    | Consulenza per la gestione di progetti               | Servizi di consulenza per la gestione di progetti       | 72224000-1 - Servizi di consule |  |  |  |  |  |  |  |
| 3 2 0 Altri Beni 🗸                                                                                                    | Programmazione di software                           | Servizi di programmazione di software applicativi       | 72212000-4 - Servizi di prograf |  |  |  |  |  |  |  |
| 3 3 0 Altri Beni 🗸                                                                                                    | Manutenzione e riparazione di software               | Servizi di manutenzione e riparazione di software       | 72267000-4 - Servizi di manuten |  |  |  |  |  |  |  |
|                                                                                                    |                                                      |                                                         | ~                               |  |  |  |  |  |  |  |

Figura 3: Codifica per ambito

Predisposta correttamente la tabella, cliccare sul comando <u>Crea Richieste</u> posizionato nella toolbar in alto nella schermata.

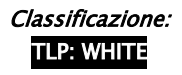

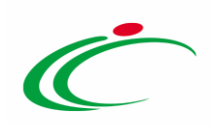

| Seleziona odotti da codificare                                                                                                    |                                                      |                                                         |                      |  |  |  |  |  |  |  |  |
|----------------------------------------------------------------------------------------------------|------------------------------------------------------|---------------------------------------------------------|----------------------|--|--|--|--|--|--|--|--|
| Crea Richieste Stampa Esporta in xls Chiudi                                                                                                    |                                                      |                                                         |                      |  |  |  |  |  |  |  |  |
| Utente Titolo documento                                                                                                    |                                                      |                                                         |                      |  |  |  |  |  |  |  |  |
| Punto istruttore Test                                                                                                    |                                                      |                                                         |                      |  |  |  |  |  |  |  |  |
| Agenzia Intercent-ER<br>VIA DEI MILLE, 21 40127 Salemo Italia<br>Tel 0515273081 - Fax 0515273081 - http://intercenter.regione.emilla-tomagna.it/<br>C.F. 05724831003 - PJVA IT91252510374                                                                                                    |                                                      |                                                         |                      |  |  |  |  |  |  |  |  |
| Dal documento "Seleziona Prodotti da codificare" è possibile selezionare un solo ambito alla volta.<br>Pertanto se nella procedura di gara sono previste nghe di prodotto che afferiscono ad ambiti diversi, occorre procedere con diverse richieste di codifica.<br>In particolare sul documento "Seleziona Prodotti da codificae" occorre selezionare lo stesso ambito per le righe che rientrano in quell'ambito e lasciare deselezionato il campo per le altre righe.<br>Procedere con la creazione della richiesta di codifica una volta imputate tutte le informazioni obbligatorie.<br>Successivamente, dalla procedura di gara, attraverso il comando "Attiva Richiesta Codifica" occorrerà ripetere le operazioni appena descritte per i prodotti ancora non codificati relativi a ciascun<br>ambito previsto in gara. |                                                      |                                                         |                      |  |  |  |  |  |  |  |  |
| Lotto Voce Variante Ambito                                                                                                    | Descrizione                                          | DESCRIZIONE CODICE REGIONALE                            | СРУ                  |  |  |  |  |  |  |  |  |
| 1 2 0 Servizi 🗸                                                                                                    | Gestione e manutenzione di attrezzature informatiche | Servizi di gestione di attrezzature informatiche per la | 72514300-4 - Servizi |  |  |  |  |  |  |  |  |
| 2 2 0 Seleziona V                                                                                                    | Mouse                                                | Mouse                                                   | 30237410-6 - Mouse   |  |  |  |  |  |  |  |  |
| 2 3 0 Seleziona V                                                                                                    | Tappetini mouse                                      | Tappetini Mouse anti tunnel                             | 30237220-7 - Tappet  |  |  |  |  |  |  |  |  |
| 3 1 0 Servizi V                                                                                                    | Consulenza per la gestione di progetti               | Servizi di consulenza per la gestione di progetti       | 72224000-1 - Servizi |  |  |  |  |  |  |  |  |
| 3 2 0 Servizi 🗸                                                                                                    | Programmazione di software                           | Servizi di programmazione di software applicativi       | 72212000-4 - Servizi |  |  |  |  |  |  |  |  |
| 3 3 0 Servizi V                                                                                                    | Manutenzione e riparazione di software               | Servizi di manutenzione e riparazione di software       | 72267000-4 - Servizi |  |  |  |  |  |  |  |  |

Figura 4: Crea Richieste

<u>ATTENZIONE</u>: come indicato in precedenza, per ciascun prodotto da codificare, è obbligatoria l'indicazione dell'informazione **DESCRIZIONE CODICE REGIONALE**. Nel caso in cui tale informazione non venisse inserita per uno o più prodotti, all'atto del clic sul comando <u>Crea</u> <u>Richieste</u> verrà mostrato il seguente messaggio.

| Dal dou<br>Pertant<br>In partu<br>Proced<br>Succes | cumento "S<br>to se nella j<br>icolare sul<br>lere con la c<br>sivamente, | Seleziona Prodotti da codificare" è possibile selezionare e<br>procedura di gara sono previste righe di prodotto che al<br>documento "Seleziona Prodotti da codificare" accorre sa<br>creazione della richesta di codifica una volta imputate te<br>, dalla procedura di gara, attraverso il comando "Attiva R | n solo ambito alla volta.<br>"eriscono ad ambiti diversi, occ<br>ezionare lo stesso ambito pe<br>ttte le informazioni obbligate<br>chiesta Codifica" occorrerà r | corre procedere con diverse ric        | chieste di codifica<br>×<br>otti da | r.<br>deselezionato il campo per le altre right<br>til ancora non codificati relativi a ciascu | sselezionato il campo per le altre righe.<br>i ancora non codificati relativi a ciascun ambito previsto in gara. |    |  |
|----------------------------------------------------|---------------------------------------------------------------------------|----------------------------------------------------------------------------------------------------|----------------------------------------------------------------------------------------------------|----------------------------------------|-------------------------------------|------------------------------------------------------------------------------------------------|----------------------------------------------------------------------------------------------------|----|--|
| Pag. 1 / 1                                         | Voce                                                                      | [1] > ≫<br>Ambito                                                                                                    | Descrizione                                                                                                    | compilare il<br>Descrizione<br>Regiona | campo<br>Codice<br>ale              | DICE REGIONALE                                                                                 | CPV                                                                                                    |    |  |
| 1                                                  | 1                                                                         | Servizi                                                                                                    | Consulenza ed assistenza                                                                                                    |                                        | ОК                                  | ssistenza specialistica                                                                        | 72514300-4 - Servizi di gestione di attrezzature info                                                            |    |  |
| 1                                                  | 2                                                                         | Servizi 💌                                                                                                    | Gestione e manutenzione                                                                                                    |                                        |                                     | atenzione di attrezzature informatiche                                                         | 30237410-6 - Mouse per computer                                                                                  | [] |  |
| 2                                                  | 1                                                                         | Altri Beni                                                                                                    | Notebook nero                                                                                                    |                                        |                                     |                                                                                                | 30237220-7 - Tappetini per mouse                                                                                 |    |  |
| 2                                                  | 2                                                                         | Altri Beni                                                                                                    | Mouse                                                                                                    |                                        |                                     |                                                                                                | 72224000-1 - Servizi di consulenza per la gestione d                                                             |    |  |
| 2                                                  | 3                                                                         | Altri Beni                                                                                                    | Tappetini mouse                                                                                                    |                                        | Tappetini Mou                       | se anti tunnel                                                                                 | 72212000-4 - Servizi di programmazione di software                                                               |    |  |
| 2                                                  | 4                                                                         | Servizi 💌                                                                                                    | Memoria USB                                                                                                    |                                        |                                     |                                                                                                | 72267000-4 - Servizi di manutenzione e riparazione                                                               |    |  |

Figura 5: Messaggio di Errore – Obbligatorietà Descrizione Codice Regionale

Una volta creata la richiesta, in alto nel documento che verrà mostrato, è presente una toolbar per la gestione dello stesso con i seguenti comandi:

• Salva: per salvare la "Richiesta" a cui si sta lavorando e renderla disponibile in futuro per il completamento nella sezione "Documenti" del bando/invito;

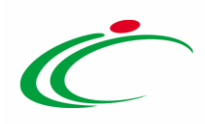

|   | Testa | ta Atti Requisiti Informazio   | ni Tecniche Lo         | otti Busta Documentazione   | Elenco Lotti Criteri di | Valutazione Prev Rife | erimenti Note  | Cronologia <mark>Documenti</mark> |
|---|-------|--------------------------------|------------------------|-----------------------------|-------------------------|-----------------------|----------------|-----------------------------------|
|   | Apri  | Documento                      | Registro Di<br>Sistema | Titolo Documento            | Data                    | Data Invio            | Stato          |                                   |
| ſ | Q     | Richiesta Codifica di Prodotto | PI001909-19            | Richiesta Codifica Prodotti | 03/10/2019 14:59:57     | 03/10/2019 14:59:57   | Inviato        |                                   |
|   | 0     | Codifica prodotti              |                        | Codifica Prodotti           | 03/10/2019 14:59:58     |                       | In lavorazione |                                   |

Figura 6: Documenti – Codifica prodotti "In lavorazione"

- Invia: per inviare la richiesta ed avviare la codifica automatica da parte del Sistema;
- *Stampa*: per stampare le informazioni visualizzate;
- Esporta in xlsx: per esportare il dettaglio della richiesta in formato Excel;
- Chiudi: per tornare sulla pagina precedente.

Nell'area di intestazione vengono mostrate invece alcune informazioni identificative del documento quali il **Compilatore** (l'utente che ha creato la richiesta), l'**Utente in Carico** (l'utente che ha in quel momento in carico il documento di richiesta), il **Titolo documento** compilato con un testo di default, modificabile per eventuali personalizzazioni, e la **Fase** attribuita al documento, che inizialmente risulterà "**In lavorazione**". Le informazioni **Registro di Sistema** e **Data invio** verranno invece automaticamente generate all'atto dell'invio della richiesta.

Nell'area sottostante, nella sezione **Testata**, vengono riportate le informazioni, non editabili, relative all'Ente che sta effettuando la richiesta, l'**Ambito** della richiesta, il **Registro Richiesta** e l'**Oggetto Richiesta Codifica Prodotti**.

| Codifica prodotti                      |                                             |                                 |                      |                  |                    |
|----------------------------------------|---------------------------------------------|---------------------------------|----------------------|------------------|--------------------|
| Salva Nuova richiesta Im               | via Prendi In Carico 🛚 🥂                    | ilascia <u>Assegna a Stampa</u> | Esporta in xls Chiud | di               |                    |
| * I campi obbligatori sono inc         | dicati da label in <b>grassetto</b>         |                                 |                      |                  |                    |
| Compilatore                            | *Titolo documento                           | Fascicolo di Sistema            | a Regis              | istro di Sistema | Data invio Fase    |
| RUP Test                               | Codifica Prodotti                           | FE000981                        |                      |                  | In lavorazione     |
| Utente in Carico                       |                                             |                                 |                      |                  |                    |
| RUP Test                               |                                             |                                 |                      |                  |                    |
|                                        |                                             |                                 |                      |                  |                    |
| Dati Protocollo                        |                                             |                                 |                      |                  |                    |
| Fascicolo                              | Protocollo                                  |                                 | Data                 | a Protocollo     |                    |
| anno.titolario.                        | progressivo                                 |                                 |                      |                  |                    |
|                                        |                                             |                                 |                      |                  |                    |
| Testata Prodotti Domande/Risp          | poste Cronologia                            |                                 |                      |                  |                    |
|                                        |                                             |                                 |                      |                  |                    |
| Agenzia Intercent-ER                   |                                             |                                 |                      |                  |                    |
| VIA DEI MILLE, 21 40127 Salerno Italia |                                             |                                 |                      |                  |                    |
| C.F. 05724831003 - P.IVA IT91252510    | nttp://intercenter.regione.emilia-n<br>1374 | omagna.it/                      |                      |                  |                    |
| Ambito                                 |                                             |                                 |                      |                  | Registro Richiesta |
| Altri Beni                             |                                             |                                 |                      |                  | PI001908-19        |
| Oggetto Richiesta Codifica Prodotti    |                                             |                                 |                      |                  |                    |
| Richiesta Codifica Prodotti            |                                             |                                 |                      |                  |                    |

Figura 7: Codifica prodotti

Nella sezione Prodotti vanno indicati i beni o i servizi oggetto della richiesta di codifica.

A seconda dell'ambito selezionato, verrà mostrata la tabella **Elenco Prodotti** rappresentante il modello con gli attributi da specificare. Nella tabella verranno riportati i prodotti per cui si sta richiedendo la codifica e, per questi, verranno riportate in automatico le informazioni

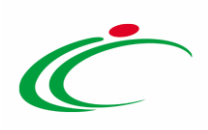

precedentemente indicate e rese editabili per eventuali modifiche e/o sarà possibile indicarne ulteriori negli appositi campi.

| Tes               | Testata Prodotti Domande/Risposte Cronologia                                                                                                    |      |            |                     |                                                        |        |                                                       |         |  |  |  |  |
|-------------------|----------------------------------------------------------------------------------------------------|------|------------|---------------------|--------------------------------------------------------|--------|-------------------------------------------------------|---------|--|--|--|--|
| Fogl              | Foglio prodotti da compilare 🔎 Seleziona per scaricare il template da caricare                                                                              |      |            |                     |                                                        |        |                                                       |         |  |  |  |  |
| Esito             | Esito verifica informazioni                                                                                                    |      |            |                     |                                                        |        |                                                       |         |  |  |  |  |
| <u>Ag</u><br>Elen | Aggiungi <u>Verifica Informazioni Togli Codifica</u><br>Elenco Prodotti                                                                                     |      |            |                     |                                                        |        |                                                       |         |  |  |  |  |
| Ð                 | EsitoRiga                                                                                                    | Apri | NumeroRiga | CODICE<br>REGIONALE | DESCRIZIONE CODICE REGIONALE                           | TARGET | CPV                                                   | LIVELLO |  |  |  |  |
| ()                | OPV<br>Richiesto<br>per la<br>Codifica.                                                                                                    | P    | 1          |                     | Servizi di gestione e manutenzione di attrezzature inf |        | 72514300-4 - Servizi di gestione di attrezzature info |         |  |  |  |  |
| ()                | OPV<br>Richiesto<br>per la<br>Codifica.                                                                                                    | Q    | 2          |                     | Servizi di consuleza per la gestione di progetti       |        | 72224000-1 - Servizi di consulenza per la gestione d  |         |  |  |  |  |
| ()10              | P     P     3     Servizi di programmazione di software       Image: Servizi di programmazione di software     Image: Servizi di programmazione di software |      |            |                     |                                                        |        |                                                       |         |  |  |  |  |

Figura 8: Codifica prodotti – Prodotti

Nel caso in cui un prodotto da codificare presenti caratteristiche simili – o in parte uguali – ad un prodotto già codificato, per velocizzare il procedimento di richiesta, è possibile selezionare il prodotto codificato e modificare le informazioni di interesse. In tal caso, per procedere, cliccare sull'icona  $\mathcal{P}$  nella colonna **Apri**.

| Tes                                                                            | Testata Prodotti Domande/Risposte Cronologia |      |      |                     |                                                        |        |                                                       |         |  |  |  |  |
|--------------------------------------------------------------------------------|----------------------------------------------|------|------|---------------------|--------------------------------------------------------|--------|-------------------------------------------------------|---------|--|--|--|--|
| Foglio prodotti da compilare 🔎 Seleziona per scaricare il template da caricare |                                              |      |      |                     |                                                        |        |                                                       |         |  |  |  |  |
| Esito verifica informazioni                                                    |                                              |      |      |                     |                                                        |        |                                                       |         |  |  |  |  |
| Aggiungi Verifica Informazioni Togli Codifica                                  |                                              |      |      |                     |                                                        |        |                                                       |         |  |  |  |  |
| Elen                                                                           | Elenco Prodotti                              |      |      |                     |                                                        |        |                                                       |         |  |  |  |  |
| El                                                                             | EsitoRiga                                    | Apri | Nume | CODICE<br>REGIONALE | DESCRIZIONE CODICE REGIONALE                           | TARGET | CPV                                                   | LIVELLO |  |  |  |  |
| 010                                                                            | CPV<br>Richiesto<br>per la<br>Codifica.      | P    |      |                     | Servizi di gestione e manutenzione di attrezzature inf |        | 72514300-4 - Servizi di gestione di attrezzature info |         |  |  |  |  |
| 00                                                                             | CPV<br>Richiesto<br>per la<br>Codifica.      | ρ    | 2    |                     | Servizi di consuleza per la gestione di progetti       |        | 72224000-1 - Servizi di consulenza per la gestione d  |         |  |  |  |  |
| 010                                                                            | OPV<br>Richiesto<br>per la<br>Codifica.      | Q    | 3    |                     | Servizi di programmazione di software                  |        | 72212000-4 - Servizi di programmazione di software    |         |  |  |  |  |

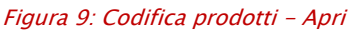

Verrà mostrata un'area nella quale è possibile impostare uno o più filtri per la ricerca degli articoli codificati. Per maggiori dettagli in merito alla ricerca, consultare il capitolo "*<u>Ricerca Macroprodotti</u>*".

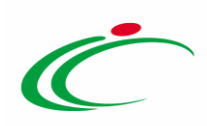

| Ricerca Macroprodotti                                                                                                    |                         |
|----------------------------------------------------------------------------------------------------|-------------------------|
| CERCA NEL CONTENUTO DELLA GRIGLIA Ambito Altri Beni                                                                                                    | Cerca Pulisci           |
| CODICE REGIONALE DESCRIZIONE CODICE REGIONALE                                                                                                    | VIA DI SOMMINISTRAZIONE |
| Cestione e manutenzione di attrezzature informatiche CND Seleziona                                                                                                    | Seleziona CPV Seleziona |
| LATEX FREE<br>Seleziona                                                                                                    | Stato<br>Seleziona 🔽    |
| N. Righe:         O         Stampa         Esporta in xls         Chiudi           FNZ_ADD         Apri         Stato         CODICE<br>REGIONALE         DESCRIZIONE CODICE REGIONALE | CPV TARGET              |

Figura 10: Apri – Ricerca Macroprodotti

Nel caso in cui un prodotto codificato venga aggiunto al documento di codifica secondo il procedimento appena descritto, questo verrà inserito nella tabella **Elenco Prodotti** e verranno riportate tutte le relative informazioni.

| Tes                                                            | Testata Prodotti Domande/Risposte Cronologia                                               |      |            |                     |                              |        |                                 |  |  |  |  |
|----------------------------------------------------------------|--------------------------------------------------------------------------------------------|------|------------|---------------------|------------------------------|--------|---------------------------------|--|--|--|--|
| Fogli                                                          | Foglio prodotti da compilare 🔎 Seleziona per scaricare il template da caricare             |      |            |                     |                              |        |                                 |  |  |  |  |
| Esito                                                          | Esito verifica informazioni                                                                |      |            |                     |                              |        |                                 |  |  |  |  |
| Ag                                                             | Aggiungi Verifica Informazioni Togli Codifica                                              |      |            |                     |                              |        |                                 |  |  |  |  |
| Elen                                                           | co Prodot                                                                                  | ti   |            |                     |                              |        |                                 |  |  |  |  |
| El                                                             | EsitoRiga                                                                                  | Apri | NumeroRiga | CODICE<br>REGIONALE | DESCRIZIONE CODICE REGIONALE | TARGET | CPV                             |  |  |  |  |
| □         ○         2         B80000071         Mouse con cavo |                                                                                            |      |            |                     |                              |        | 30237410-6 - Mouse per computer |  |  |  |  |
| ())))                                                          | Image: CPV grein a codifica.       2       Tappetini Mouse Tappetini Mouse       Seleziona |      |            |                     |                              |        |                                 |  |  |  |  |

Figura 11: Apri – Prodotti codificati

Per sbloccare le informazioni in modo da consentirne la modifica, sarà necessario cliccare sul comando <u>Togli Codifica</u> posizionato nella toolbar in alto alla tabella. Per maggiori dettagli, consultare il paragrafo "<u>Togli Codifica</u>".

In generale, la compilazione della tabella **Elenco Prodotti** prevede, per ciascun prodotto, l'inserimento delle informazioni negli appositi campi predisposti, richieste come "obbligatorie" a seconda dell'ambito selezionato.

Predisporre la tabella con le informazioni che si ritengono opportune. Nell'esempio che segue viene indicata l'informazione **LIVELLO**.

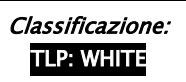

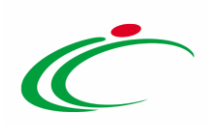

| Test<br>Fogli<br>Esito<br>Ag<br>Eleni | ata Prodo<br>o prodotti da<br>verifica infor<br>glungi 3<br>co Prodotti                    | tti C<br>a comp<br>rmazio<br><u>Verific</u><br>ti | Domande/Rispo:<br>ilare <i>P se</i><br>ini<br>a Informazion | ste Cronolog<br>Ieziona per sca<br>11 Togli ( | pa<br>vicare il template da caricare<br>Codifica       |  |                                                       |  |  |  |  |  |  |
|---------------------------------------|--------------------------------------------------------------------------------------------|---------------------------------------------------|-------------------------------------------------------------|-----------------------------------------------|--------------------------------------------------------|--|-------------------------------------------------------|--|--|--|--|--|--|
| El                                    | L. Exiroliga Apri Numeroliga <u>CODICE</u> DESCRIZIONE CODICE REGIONALE TARGET CPV LIVELLO |                                                   |                                                             |                                               |                                                        |  |                                                       |  |  |  |  |  |  |
|                                       | CPV<br>Richiesto<br>per la<br>Codifica.                                                    | ٩                                                 | 1                                                           |                                               | Servizi di gestione e manutenzione di attrezzature inf |  | 72514300-4 - Servizi di gestione di attrezzature info |  |  |  |  |  |  |
| 9                                     | OPV<br>Richiesto<br>per la<br>Codifica.                                                    | ٩                                                 | 2                                                           |                                               | Servizi di consuleza per la gestione di progetti       |  | 72224000-1 - Servizi di consulenza per la gestione d  |  |  |  |  |  |  |
| 000                                   | CPV<br>Richiesto<br>per la<br>Codifica.                                                    | Q                                                 | 1 3                                                         | 4                                             | Servizi di programmazione di software                  |  | 72212000-4 - Servizi di programmazione di software    |  |  |  |  |  |  |
| 00                                    | OPV<br>Richiesto<br>per la<br>Codifica.                                                    | ρ                                                 | 4                                                           |                                               | Servizi di manutenzione e riparazione di software      |  | 72267000-4 - Servizi di manutenzione e riparazione    |  |  |  |  |  |  |

Figura 12: Elenco Prodotti – Compilazione

<u>ATTENZIONE</u>: l'informazione **DESCRIZIONE CODICE REGIONALE** è "obbligatoria" e dovrà essere indicata per ciascun prodotto – se non presente – nell'apposito campo. Quest'ultima deve essere necessariamente "univoca" rispetto alle descrizioni dei codici regionali relative ai prodotti già codificati. Nel caso in cui venisse indicata una descrizione già utilizzata per altre codifiche, verrà mostrato il seguente messaggio "*Descrizione Codice Regionale deve essere univoca nell'elenco Codifiche Macroprodotti*".

Inoltre, a seconda dell'ambito, verrà richiesto l'inserimento di determinate informazioni, indicato dall'icona <sup>9</sup> nella colonna **EsitoRiga** della tabella. Nell'esempio che segue, nel caso dell'ambito di altri beni/servizi, per ciascun prodotto, è richiesto il **CPV**. Nel caso in cui tale informazione non sia stata già indicata nel documento **Seleziona Prodotti da codificare** (o nella tabella **Elenco Prodotti** del bando/invito), cliccare sul comando in per selezionare il codice.

| Tes<br>Fogli<br>Esito<br>Ag | Testa       Prodotti       Domande/Risposte       Cronologia         Foglio prodotti da compilar       Seleziona per scaricare il template da caricare       Ino Chat         Esito verifica informazioni       Aggiungi       Yerifica.Informazioni       Ino Chat         Elenco Prodotti       Togli Codifica       Ino Chat       Ino Chat |      |               |           |                                                        |        |           |      |  |  |  |
|-----------------------------|----------------------------------------------------------------------------------------------------|------|---------------|-----------|--------------------------------------------------------|--------|-----------|------|--|--|--|
| Lien                        |                                                                                                    | u    | Maara an Dima | CODICE    | DECONTIONE CODICE RECIONALE                            | TARCT  | CINI      | ad i |  |  |  |
| El                          | EsitoRiga                                                                                                    | Apri | NumeroKiga    | REGIONALE | DESCRIZIONE CODICE REGIONALE                           | TARGET |           |      |  |  |  |
| 010                         | OPV<br>Richiesto<br>per la<br>Codifica.                                                                                                    | Q    | 1             |           | Servizi di gestione e manutenzione di attrezzature inf |        | Seleziona |      |  |  |  |
| ())))                       | OPV<br>Richiesto<br>per la<br>Codifica.                                                                                                    | ۵    | 2             |           | Servizi di consuleza per la gestione di progetti       |        | Seleziona |      |  |  |  |
| ())))                       | OPV<br>Richiesto<br>per la<br>Codifica.                                                                                                    | Q    | 3             |           | Servizi di programmazione di software                  |        | Seleziona |      |  |  |  |
| 0.0                         | OPV<br>Richiesto<br>per la<br>Codifica.                                                                                                    | ۵    | 4             |           | Servizi di manutenzione e riparazione di software      |        | Seleziona |      |  |  |  |

Figura 13: CPV

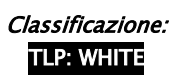

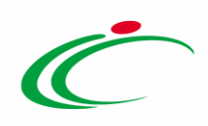

Successivamente, nella schermata che verrà mostrata, la selezione potrà essere effettuata attraverso due modalità:

a) digitare la parola chiave per cui si intende effettuare la ricerca nell'apposito campo, cliccare sul comando <sup>Cerca</sup>, selezionare il risultato di interesse e cliccare sul comando <sup>Conferma</sup>

| Suggerimenti                                                                                                    |                                        |
|----------------------------------------------------------------------------------------------------|----------------------------------------|
|                                                                                                    |                                        |
| Cliccare sul segno (+) accanto all'elenco di interesse per visualizzare le relative voci; Selezionare l'element | ito di interesse e terminata la scelta |
| Per eliminare una voce erroneamente selezionata, cliccare sul comando Svuota.                                   |                                        |
|                                                                                                    |                                        |
|                                                                                                    |                                        |
| Elenco                                                                                                    |                                        |
|                                                                                                    |                                        |
| O servizi di assistenza Cerca Indietro                                                                          |                                        |
| (3)                                                                                                    |                                        |
| 50111110-0 - Servizi di assistenza al parco macchine                                                            |                                        |
| 50324000-2 - Servizi di assistenza per computer personali                                                       | ^                                      |
| 63500000-4 - Servizi di agenzie di viaggio, operatori turistici e servizi di assistenza turistica               |                                        |
| 71311100-2 - Servizi di assistenza in ingegneria civile                                                         |                                        |
| 71336000-2 - Servizi di assistenza in ingegneria                                                                |                                        |
| 71356200-0 - Servizi di assistenza tecnica                                                                      |                                        |
| 72253000-3 - Servizi di assistenza informatica e di supporto                                                    |                                        |
| 72253100-4 - Servizi di assistenza informatica                                                                  |                                        |
| 72253200-5 - Servizi di assistenza sistemi                                                                      |                                        |
| 72261000-2 - Servizi di assistenza software                                                                     |                                        |
| 72315100-7 - Servizi di assistenza per una rete di trasmissione dati                                            |                                        |
| 72610000-9 - Servizi di assistenza informatica per computer                                                     |                                        |
| 72611000-6 - Servizi di assistenza tecnica informatica                                                          |                                        |
| 76460000-5 - Servizi di assistenza per pozzi                                                                    |                                        |
| 79342320-2 - Servizi di assistenza alla clientela                                                               |                                        |
| 79998000-6 - Servizi di assistenza professionale                                                                |                                        |
| 85112000-7 - Servizi di assistenza ospedaliera                                                                  |                                        |
| 85120000-6 - Servizi di assistenza medica ambulatoriale e servizi affini                                        |                                        |
| 85121000-3 - Servizi di assistenza medica ambulatoriale                                                         |                                        |
| 85300000-2 - Servizi di assistenza sociale e servizi affini                                                     |                                        |
| 85310000-5 - Servizi di assistenza sociale                                                                      |                                        |
| 85311000-2 - Servizi di assistenza sociale con alloggio                                                         |                                        |
| 85311100-3 - Servizi di assistenza sociale per persone anziane                                                  |                                        |
|                                                                                                    | (22)mi                                 |
|                                                                                                    |                                        |
|                                                                                                    |                                        |
|                                                                                                    |                                        |
|                                                                                                    | Conferma Svuota Annulla                |
|                                                                                                    |                                        |

Figura 14: CPV – Modalità 1

b) navigare all'interno della struttura ad albero attraverso i comandi 🗟, selezionare il codice di interesse e cliccare sul comando <sup>Conferma</sup>.

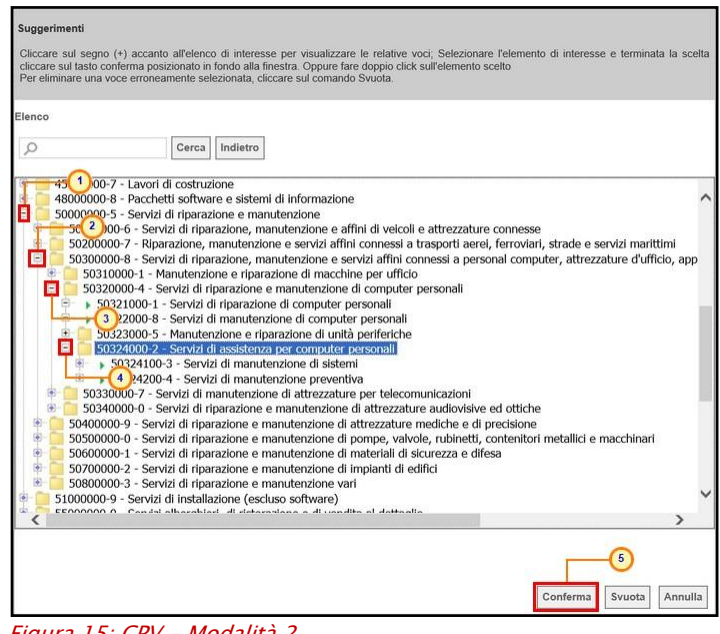

Figura 15: CPV – Modalità 2

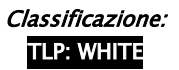

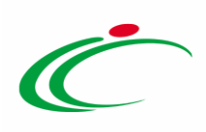

Completata la tabella con tutte le informazioni, cliccare sul comando <u>Verifica</u> <u>Informazioni</u> presente nella toolbar in alto.

| Tes                 | Testata Prodotti Domande/Risposte Cronologia                                                    |   |   |  |                                                        |  |                                                       |  |  |  |  |  |
|---------------------|-------------------------------------------------------------------------------------------------|---|---|--|--------------------------------------------------------|--|-------------------------------------------------------|--|--|--|--|--|
| Fogli               | Foglio prodotti da compilare 🔎 Seleziona per scaricare il template da caricare                  |   |   |  |                                                        |  |                                                       |  |  |  |  |  |
| Esito<br>Ag<br>Elen | Esito verifica informazioni<br>Aggiungi Verifica Informazioni Togli Codifica<br>Elenco Prodotti |   |   |  |                                                        |  |                                                       |  |  |  |  |  |
| El                  | EIL. EsitoRiga Apri NumeroRiga CODICE DESCRIZIONE CODICE REGIONALE TARGET CPV LIVELLO           |   |   |  |                                                        |  |                                                       |  |  |  |  |  |
| ())))               | OPV<br>Richiesto<br>per la<br>Codifica.                                                         | Q | 1 |  | Servizi di gestione e manutenzione di attrezzature inf |  | 72514300-4 - Servizi di gestione di attrezzature info |  |  |  |  |  |
| 010                 | OPV<br>Richiesto<br>per la<br>Codifica.                                                         | ρ | 2 |  | Servizi di consuleza per la gestione di progetti       |  | 72224000-1 - Servizi di consulenza per la gestione d  |  |  |  |  |  |
| ())))               | OPV<br>Richiesto<br>per la<br>Codifica.                                                         | P | 3 |  | Servizi di programmazione di software                  |  | 72212000-4 - Servizi di programmazione di software    |  |  |  |  |  |
| ())))               | OPV<br>Richiesto<br>per la<br>Codifica.                                                         | ρ | 4 |  | Servizi di manutenzione e riparazione di software      |  | 72267000-4 - Servizi di manutenzione e riparazione    |  |  |  |  |  |

Figura 16: Prodotti – Verifica Informazioni

Il Sistema verificherà la presenza di eventuali anomalie nella compilazione della tabella **Elenco Prodotti** e, nel caso in cui non sia presente alcun errore, un messaggio di informazione a video confermerà l'operazione. Cliccare su er per chiudere il messaggio.

La corretta compilazione di ciascuna riga, verrà segnalata dall'icona 🥯 nella colonna **EsitoRiga**.

| Test<br>Foglia<br>Esito<br>Agg | ata Prodo<br>o prodotti da<br>verifica info<br>giungi :<br>co Prodot          | otti (<br>a comp<br>rmazio<br><u>Verifio</u><br>ti | Domande/Rispo<br>nilare <i>P s</i><br>ni<br>c <u>a Informazio</u> | eleziona per sca<br>ni <u>Togli (</u> | ia<br>ricare II template da caricare<br>: <mark>codifica</mark> | i Info<br>Verifi<br>esegui | x<br>ca informazioni<br>to correttamente<br>OK |                                                       |         |
|--------------------------------|-------------------------------------------------------------------------------|----------------------------------------------------|-------------------------------------------------------------------|---------------------------------------|-----------------------------------------------------------------|----------------------------|------------------------------------------------|-------------------------------------------------------|---------|
| El                             | El EsitoRiga Apri NumeroRiga CODICE<br>REGIONALE DESCRIZIONE CODICE REGIONALE |                                                    |                                                                   |                                       |                                                                 |                            | TARGET                                         | CPV                                                   | LIVELLO |
|                                | 0                                                                             | Q                                                  | 1                                                                 |                                       | Servizi di gestione e manutenzione di                           | attrezzature inf           |                                                | 72514300-4 - Servizi di gestione di attrezzature info | <br>I   |
|                                | 0                                                                             | Q                                                  | 2                                                                 |                                       | Servizi di consuleza per la gestione di                         | progetti                   |                                                | 72224000-1 - Servizi di consulenza per la gestione d  | <br>1   |
|                                |                                                                               | Q                                                  | 3                                                                 |                                       | Servizi di programmazione di software                           | 2                          |                                                | 72212000-4 - Servizi di programmazione di software    | <br>II  |
|                                | 0                                                                             | Q                                                  | 4                                                                 |                                       | Servizi di manutenzione e riparazione                           | di software                |                                                | 72267000-4 - Servizi di manutenzione e riparazione    | <br>III |

Figura 17: Messaggio di conferma esito informazioni

Nel caso in cui sia invece presente qualche errore nella predisposizione della tabella, un messaggio di informazione a video avvertirà l'utente e sarà necessario procedere con la correzione delle anomalie evidenziate. In tal caso, il campo **Esito verifica informazioni** predisposto al di sopra della tabella **Elenco Prodotti**, verrà alimentato con l'esito negativo della

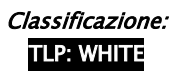

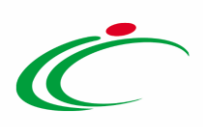

verifica e gli errori verranno segnalati dall'icona <sup>20</sup> nella colonna **EsitoRiga**, con annessa motivazione, come mostrato dall'immagine che segue.

| Test<br>Foglia<br>Esito<br>Agg<br>Elena | ata Prodotti<br>o prodotti da co<br>verifica informa<br>giungi Ver<br>co Prodotti | Dom<br>mpilar<br>zioni<br>ifica II | nande/Risposte<br>e <i>P Selez</i><br>Il Foglio Prod<br>nformazioni | Cronologia<br>Iona per scarica<br>Iotti presenta ar<br><mark>Togli Cor</mark> | ure II template da caricare<br>nomalie<br>lífica       |        | Informazione<br>Ci sono anomalie da<br>correggere nell'Elenco<br>Prodotti. Dopo aver<br>cliccato su ok verificare<br>la tabella sottostante e<br>correggere i dati<br>seguendo le indicazioni<br>della colonna Esito Riga | x                                                     |   |         |
|-----------------------------------------|-----------------------------------------------------------------------------------|------------------------------------|---------------------------------------------------------------------|-------------------------------------------------------------------------------|--------------------------------------------------------|--------|----------------------------------------------------------------------------------------------------|-------------------------------------------------------|---|---------|
| El                                      | EsitoRiga                                                                         | Apri                               | NumeroRiga                                                          | CODICE<br>REGIONALE                                                           | DESCRIZIONE CODICE REGIONALE                           | TARGET | ОК                                                                                                    | PV                                                    |   | LIVELLO |
| 8                                       | 0                                                                                 | Q                                  | 1                                                                   |                                                                               | Servizi di gestione e manutenzione di attrezzature inf |        |                                                                                                    | 72514300-4 - Servizi di gestione di attrezzature info |   | 1       |
| 00                                      | 0                                                                                 | P                                  | 2                                                                   |                                                                               | Servizi di consuleza per la gestione di progetti       |        |                                                                                                    | 72224000-1 - Servizi di consulenza per la gestione d  | ] | 1       |
|                                         | 0                                                                                 | Q                                  | 3                                                                   |                                                                               | Servizi di programmazione di software                  |        |                                                                                                    | 72212000-4 - Servizi di programmazione di software    |   | П       |
| 010 ~                                   | OESCRIZIONE<br>CODICE<br>REGIONALE<br>Obbligatorio.                               | ٩                                  | 4                                                                   |                                                                               |                                                        |        |                                                                                                    | 72267000-4 - Servizi di manutenzione e riparazione    |   | ш       |

Figura 18: Messaggio di errore – presenza anomalie

Nel caso in cui sia necessario inserire un ulteriore articolo da codificare, cliccare sul comando <u>Aggiungi</u> posizionato nella toolbar posta sopra alla tabella ed inserire le informazioni richieste nella riga che verrà aggiunta in coda agli articoli.

| Tes                 | ata <mark>Prodo</mark>                                                                          | tti ( | omande/Rispo | ste Cronolog | jia                                                    |  |                                                       |  |    |  |  |  |
|---------------------|-------------------------------------------------------------------------------------------------|-------|--------------|--------------|--------------------------------------------------------|--|-------------------------------------------------------|--|----|--|--|--|
| Fogli               | Foglio prodotti da compilare 🔎 Seleziona per scaricare il template da caricare                  |       |              |              |                                                        |  |                                                       |  |    |  |  |  |
| Esito<br>Ag<br>Elen | Esito verifica informazioni<br>Aggiungi Verifica Informazioni Togli Codifica<br>Elenco Prodotti |       |              |              |                                                        |  |                                                       |  |    |  |  |  |
| El                  | EL. EsitoRiga Apri NumeroRiga CODICE EGGIONALE DESCRIZIONE CODICE REGIONALE TARGET CPV LIVELLO  |       |              |              |                                                        |  |                                                       |  |    |  |  |  |
| 000                 | CPV<br>Richiesto<br>per la<br>Codifica.                                                         | Q     | 1            |              | Servizi di gestione e manutenzione di attrezzature inf |  | 72514300-4 - Servizi di gestione di attrezzature info |  | 1  |  |  |  |
| 000                 | CPV<br>Richiesto<br>per la<br>Codifica.                                                         | Q     | 2            |              | Servizi di consuleza per la gestione di progetti       |  | 72224000-1 - Servizi di consulenza per la gestione d  |  | 1  |  |  |  |
| 000                 | OPV<br>Richiesto<br>per la<br>Codifica.                                                         | Q     | 3            |              | Servizi di programmazione di software                  |  | 72212000-4 - Servizi di programmazione di software    |  | II |  |  |  |
| ())))               | OPV<br>CPV<br>Richiesto<br>per la<br>Codifica.                                                  | Q     | 4            |              | Servizi di manutenzione e riparazione di software      |  | 72267000-4 - Servizi di manutenzione e riparazione    |  |    |  |  |  |
| 000                 |                                                                                                 | Q     |              |              |                                                        |  | Seleziona                                             |  |    |  |  |  |

Figura 19: Prodotti - Aggiungi

In generale:

- la corretta compilazione della riga della tabella **Elenco Prodotti** verrà segnalata dal simbolo anella colonna **EsitoRiga** di ciascun macroprodotto/servizio indicato;

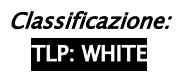

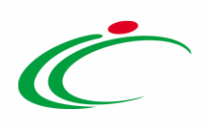

- nel caso in cui nella compilazione della tabella Elenco Prodotti siano stati commessi errori, eventuali anomalie verranno segnalate nella colonna EsitoRiga, dal simbolo on annessa motivazione. In tal caso sarà necessario correggere le anomalie evidenziate modificando le informazioni e richiedere nuovamente la verifica della tabella Elenco Prodotti cliccando sul comando Verifica Informazioni.

| Test              | tata <mark>Prodotti</mark>                                                                                                    | Doma | nde/Risposte | Cronologia |                                                        |  |                                                       |   |  |  |  |  |
|-------------------|----------------------------------------------------------------------------------------------------|------|--------------|------------|--------------------------------------------------------|--|-------------------------------------------------------|---|--|--|--|--|
| Fogli             | Foglio prodotti da compilare 🔑 Seleziona per scaricare II template da caricare                                                                                                    |      |              |            |                                                        |  |                                                       |   |  |  |  |  |
| Esito             | Esito verifica informazioni II Foglio Prodotti presenta anomalie                                                                                                    |      |              |            |                                                        |  |                                                       |   |  |  |  |  |
| <u>Ag</u><br>Elen | Aggiungi <u>Verifica Informazioni Togli Codifica</u><br>Elenco Prodotti                                                                                                    |      |              |            |                                                        |  |                                                       |   |  |  |  |  |
| El                | El EsitoRiga Apri NumeroRiga CODICE<br>REGIONALE DESCRIZIONE CODICE REGIONALE TARGET CPV LIVELLO                                                                                                    |      |              |            |                                                        |  |                                                       |   |  |  |  |  |
|                   | 0                                                                                                    | Q    | 1            |            | Servizi di gestione e manutenzione di attrezzature inf |  | 72514300-4 - Servizi di gestione di attrezzature info | I |  |  |  |  |
| 000               | 0                                                                                                    | Q    | 2            |            | Servizi di consuleza per la gestione di progetti       |  | 72224000-1 - Servizi di consulenza per la gestione d  | I |  |  |  |  |
| ())))             | Image: CPV Richiesto per la configura configura configuratione di software     Image: CPV Richiesto per la configuratione di software     Image: CPV Richiesto per la configuratione di software     Image: CPV Richiesto per la configuratione di software                                                                                                    |      |              |            |                                                        |  |                                                       |   |  |  |  |  |
| ()10              | Codifica.       Codifica.       Codifica. |      |              |            |                                                        |  |                                                       |   |  |  |  |  |

Figura 20: Prodotti – Esito Riga

Nella sezione **Conologia** è possibile visualizzare lo storico delle operazioni eseguite in ordine cronologico dagli utenti in merito alla richiesta di codifica inviata, come mostrato dall'immagine che segue. In particolare, verrà mostrata la **Data**, l'**Utente** che ha compiuto l'operazione ed il relativo **Stato**. Prima dell'invio, verrà mostrata solo la riga relativa alla compilazione del documento.

| otti Do | mande/Risposte Cronol         | ogia                                                                                                    |                                                                                                    |                                                                                                    |
|---------|-------------------------------|----------------------------------------------------------------------------------------------------|----------------------------------------------------------------------------------------------------|----------------------------------------------------------------------------------------------------|
|         | Utente                        | Stato                                                                                                    | Note                                                                                                    |                                                                                                    |
| 5:00:44 | E_RUP_Test - RUP Test         | Compilato                                                                                                    |                                                                                                    |                                                                                                    |
| 5:41:41 | E_RUP_Test - RUP Test         | Inviato                                                                                                    |                                                                                                    |                                                                                                    |
|         | otti Do<br>5:00:44<br>5:41:41 | Domande/Risposte         Cronol           Utente         5:00:44         E_RUP_Test - RUP Test           5:41:41         E_RUP_Test - RUP Test | Domande/Risposte     Cronologia       Utente     Stato       5:00:44     E_RUP_Test - RUP Test     Compilato       5:41:41     E_RUP_Test - RUP Test     Inviato | Utente         Stato         Note           5:00:44         E_RUP_Test - RUP Test         Compilato |

Figura 21: Codifica prodotti – Cronologia

Compilato correttamente il documento, sarà necessario procedere con l'invio della richiesta di codifica, come descritto nel paragrafo "*Invio Richiesta Codifica*".

#### Togli Codifica

Per rimuovere la codifica per i prodotti presenti nella tabella - nel caso in cui uno o più prodotti siano stati selezionati dall'elenco di quelli già codificati - prima di procedere con l'invio del documento, cliccare sul comando <u>Togli Codifica</u> posizionato nella toolbar in alto alla tabella.

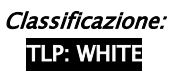

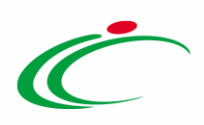

| Tes                                                                                               | Testata Prodotti Domande/Risposte Cronologia                                                                      |      |            |                  |                                                |        |                                                           |  |  |  |  |
|---------------------------------------------------------------------------------------------------|----------------------------------------------------------------------------------------------------|------|------------|------------------|------------------------------------------------|--------|-----------------------------------------------------------|--|--|--|--|
| Foglio prodotti da compilare 👂 Seleziona per scaricare il remplate da caricare                    |                                                                                                    |      |            |                  |                                                |        |                                                           |  |  |  |  |
| Esito verifica informazioni 1<br>Aggiungi Verifica Informazioni Togli Codifica<br>Elenco Prodotti |                                                                                                    |      |            |                  |                                                |        |                                                           |  |  |  |  |
| El                                                                                                | EsitoRiga                                                                                                    | Apri | NumeroRiga | CODICE REGIONALE | DESCRIZIONE CODICE REGIONALE                   | TARGET | СРУ                                                       |  |  |  |  |
| 000                                                                                               | 0                                                                                                    | P    | 1          | B50000001        | Assistenza Tecnica on-site per il 4° e 5° anno |        | 50324000-2 - Servizi di assistenza per computer personali |  |  |  |  |
| 0.0                                                                                               | Descrizone<br>Codrectore<br>warco ace<br>codificione<br>macroprodutti     2     2     Copertura danni accidentali |      |            |                  |                                                |        |                                                           |  |  |  |  |

Figura 22: Prodotti – togli Codifica

Un messaggio di informazione a video confermerà l'operazione. Ed i campi relativi alle informazioni verranno resi editabili per le modifiche/personalizzazioni. Cliccare su er chiudere il messaggio.

| Codifica prodot                              | <b>ti</b><br>i In Carico <u>Rilascia As</u> :                            | <u>segna a Stampa</u>       | Esporta in xls Chiudi              |                     |            |                        |
|----------------------------------------------|--------------------------------------------------------------------------|-----------------------------|------------------------------------|---------------------|------------|------------------------|
| * I campi obbligatori s Compilatore RUP Test | ono indicati da label in grass<br>"Titolo documento<br>Codifica Prodotti | i Inform<br>Proces<br>corre | azione<br>so eseguito<br>ettamente | Registro di Sistema | Data invio | Fase<br>In lavorazione |
| Utente in Carico<br>RUP Test                 |                                                                          |                             | ОК                                 |                     |            |                        |

Figura 23: Messaggio di conferma togli codifica

### Invio Richiesta Codifica

Inserite tutte le informazioni richieste, cliccare sul comando <u>Invia</u> posizionato nella toolbar in alto nella schermata per inviare la richiesta di codifica e procedere dunque con la codifica automatica dei macroprodotti.

| Co                               | difica                                | ı prod                                         | otti 🕂                                                        | 1                                                               |                       |                |                                  |                                  |                        |                        |
|----------------------------------|---------------------------------------|------------------------------------------------|---------------------------------------------------------------|-----------------------------------------------------------------|-----------------------|----------------|----------------------------------|----------------------------------|------------------------|------------------------|
| Salv                             | i <mark>a</mark> No<br>I campi        | uova richie<br>obbligato                       | sta <b>Invia</b> Pres                                         | di In Carico <mark>Rilascia Asseg</mark><br>el in grassetto     | na.a Stampa           | Esporta in xls | Chiudi                           |                                  |                        |                        |
| Comp<br>RUP 1<br>Utente<br>RUP 1 | ilatore<br>Test<br>e in Caric<br>Test | 0                                              |                                                               | " <b>Titolo documento</b><br>Codifica Prodotti                  |                       |                | Fascicolo di Sistema<br>FE000981 | Registro di Sistema              | Data invio             | Fase<br>In lavorazione |
| Dati I<br>Fascio                 | Protocol<br>olo                       | llo<br>ar                                      | no, titolario, progressivo                                    | Protocollo                                                      |                       |                |                                  | Data Protocollo                  |                        |                        |
| Foglia<br>Esito v<br>Agg         | prodotti<br>verifica ir<br>jungi      | i da compili<br>nformazioni<br><u>Verifica</u> | nande/Risposte Cron<br>re P Seleziona per<br>Informazioni Tog | staricare il template da caricare<br>J <mark>li Codifica</mark> |                       |                |                                  |                                  |                        |                        |
| Elenc                            | o Prod<br>EsitoRig                    | otti<br>ja Apri 1                              | umeroRiga CODICE                                              | LE DESCRIZIONE CODICE REGIONAL                                  | E                     | TARGET         |                                  | CPV                              |                        | LIVELLO                |
| 0                                | 0                                     | P                                              | 1                                                             | Servizi di gestione e manutenzio                                | ne di attrezzature ir | 4              |                                  | 72514300-4 - Servizi di gestione | di attrezzature info 🛛 |                        |
| 010                              | 0                                     | P                                              | 2                                                             | Servizi di consuleza per la gestio                              | ne di progetti        |                |                                  | 72224000-1 - Servizi di consulen | za per la gestione d   | L                      |
| 010                              | 0                                     | P                                              | 3                                                             | Servizi di programmazione di so                                 | ftware                |                |                                  | 72212000-4 - Servizi di programi | nazione di software 🛛  | и                      |
| 010                              | 0                                     | 2                                              | 4                                                             | Servizi di manutenzione e ripara                                | zione software        |                |                                  | 72267000-4 - Servizi di manuten  | zione e riparazione    | 111                    |

Figura 24: Invia

| Classificazione: |  |
|------------------|--|
| TLP: WHITE       |  |

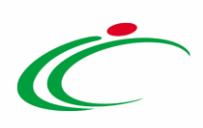

La Fase del documento cambierà da "In lavorazione" ad "Inviato" ed un messaggio di informazione a video confermerà l'operazione. Cliccare su er per chiudere il messaggio.

| Codifi                  | ca prode                                                   | otti                |                                                    |              |                                 |                               |                                      | 1                                     |
|-------------------------|------------------------------------------------------------|---------------------|----------------------------------------------------|--------------|---------------------------------|-------------------------------|--------------------------------------|---------------------------------------|
| Nuova rie               | <mark>chiesta</mark> Pr                                    | endi In Caric       | o <u>Stampa Esporta in xIs</u> Chiudi              |              |                                 |                               |                                      |                                       |
| Compilatore             | •                                                          |                     | *Titolo documento                                  |              | Fascicolo di Sistema            | Registro di Sistema           | Data invio                           | Fase                                  |
| RUP Test                |                                                            |                     | Codifica Prodotti                                  |              | FE000981                        | PI001911-19                   | 15:41:41                             | Inviato                               |
| Utente in Ca            | arico                                                      |                     |                                                    |              |                                 |                               |                                      |                                       |
| Dati Proto<br>Fascicolo | collo                                                      | anno.titolario.p    | Protocollo<br>rogressivo                           |              |                                 | Data Protocollo               |                                      |                                       |
| Testata                 | Prodotti Do                                                | mande/Rispos        | te Cronologia                                      |              |                                 |                               |                                      |                                       |
| Foglio prod             | otti da compila                                            | re 🔎 Sel            | leziona per scaricare il template da caricare      | -            | X Informazione                  |                               |                                      |                                       |
| Esito verific           | a informazioni                                             |                     |                                                    | Ĺ            | Invio eseguito<br>correttamente |                               |                                      |                                       |
| Elenco Pro              | odotti                                                     |                     |                                                    |              | OK                              |                               |                                      |                                       |
| EsitoRiga               | NumeroRiga                                                 | CODICE<br>REGIONALE | DESCRIZIONE CODICE REGIONALE                       | [            | OK                              | CPV                           |                                      |                                       |
| 0                       | 1                                                          | BS000021            | Servizi di gestione e manutenzione di attrezzature | informatiche |                                 | 72514300-4 - Servizi di gesti | one di attrezzature informatiche per | la manutenzione di sistemi informatic |
| 0                       | 2                                                          | BS0000022           | Servizi di consuleza per la gestione di progetti   |              |                                 | 72224000-1 - Servizi di consu | ulenza per la gestione di progetti   |                                       |
| 0                       | 3                                                          | BS0000023           | Servizi di programmazione di software              |              |                                 | 72212000-4 - Servizi di progr | rammazione di software applicativi   |                                       |
| 0                       | 4 BS0000024 Servizi di manutenzione e riparazione software |                     |                                                    |              |                                 | 72267000-4 - Servizi di manu  | stenzione e riparazione di software  |                                       |

Figura 25: Messaggio di conferma invio

<u>ATTENZIONE</u>: successivamente all'invio, dalla sezione "*Prodotti*"/"*Lotti*" del bando/invito, attraverso il comando "<u>Attiva Richiesta Codifiche</u>", sarà necessario ripetere le operazioni appena descritte n volte, a seconda di quanti sono gli ambiti dei prodotti ancora non codificati. Per maggiori dettagli, consultare il paragrafo "*Aggiorna Codifiche*".

Inviata la richiesta di codifica, lo **Stato** del documento "Richiesta Codifica di Prodotto" verrà aggiornato in "Evaso" mentre lo **Stato** del documento "Codifica prodotti" cambierà in "Inviato".

| Testa | ta Atti Requisiti Informazio   | ni Tecniche P          | rodotti Busta Documentazio  | one Busta Tecnica Bu | sta Economica Criteri | di Valutazione | Riferimenti N | lote Cronologia | Documenti |
|-------|--------------------------------|------------------------|-----------------------------|----------------------|-----------------------|----------------|---------------|-----------------|-----------|
| Apri  | Documento                      | Registro Di<br>Sistema | Titolo Documento            | Data                 | Data Invio            | Stato          |               |                 |           |
| Q     | Richiesta Codifica di Prodotto | PI001904-19            | Richiesta Codifica Prodotti | 03/10/2019 12:24:57  | 03/10/2019 12:24:5    | 7 Evaso        |               |                 |           |
| P     | Codifica prodotti              | PI001905-19            | Codifica Prodotti           | 03/10/2019 12:24:57  | 03/10/2019 12:26:0    | 3 Inviato      |               |                 |           |

Figura 26: Documenti

In particolare, per visualizzare il dettaglio delle codifiche dei prodotti, cliccare sul comando P nella colonna **Apri** del documento "Codifica prodotti".

| Testa | ta Atti Requisiti Informazio   | ni Tecniche P          | rodotti Busta Documentazio  | ine Busta Tecnica Bu | sta Economica Crite | eri di Valutazione | Riferimenti | Note Cronologia | Documenti |
|-------|--------------------------------|------------------------|-----------------------------|----------------------|---------------------|--------------------|-------------|-----------------|-----------|
| Apri  | Documento                      | Registro Di<br>Sistema | Titolo Documento            | Data                 | Data Invio          | Stato              |             |                 |           |
| P     | Richiesta Codifica di Prodotto | PI001904-19            | Richiesta Codifica Prodotti | 03/10/2019 12:24:57  | 03/10/2019 12:24    | 4:57 Evaso         |             |                 |           |
|       | Codifica prodotti              | PI001905-19            | Codifica Prodotti           | 03/10/2019 12:24:57  | 03/10/2019 12:26    | 5:08 Inviato       |             |                 |           |

Figura 27: Apri documento codifica

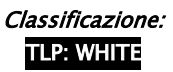

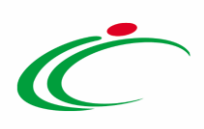

Nella sezione **Prodotti** verrà riportato il dettaglio delle codifiche.

| Γ | Testata                                                                        | Prodotti Do | mande/Rispost       | e Cronologia                                                    |        |                                                                                                    |         |  |  |  |  |
|---|--------------------------------------------------------------------------------|-------------|---------------------|-----------------------------------------------------------------|--------|----------------------------------------------------------------------------------------------------|---------|--|--|--|--|
|   | Foglio prodotti da compilare 🔎 Seleziona per scaricare il template da caricare |             |                     |                                                                 |        |                                                                                                    |         |  |  |  |  |
|   | Esito verifica informazioni                                                    |             |                     |                                                                 |        |                                                                                                    |         |  |  |  |  |
| 1 | Jenco Prodotti                                                                 |             |                     |                                                                 |        |                                                                                                    |         |  |  |  |  |
|   | EsitoRiga                                                                      | NumeroRiga  | CODICE<br>REGIONALE | DESCRIZIONE CODICE REGIONALE                                    | TARGET | CPV                                                                                                    | LIVELLO |  |  |  |  |
|   | 0                                                                              | 1           | B50000021           | Servizi di gestione e manutenzione di attrezzature informatiche |        | 72514300-4 - Servizi di gestione di attrezzature informatiche per la manutenzione di sistemi informatici | I.      |  |  |  |  |
|   | 0                                                                              | 2           | B50000022           | Servizi di consuleza per la gestione di progetti                |        | 72224000-1 - Servizi di consulenza per la gestione di progetti                                           | I       |  |  |  |  |
|   | 0                                                                              | 3           | B5000023            | Servizi di programmazione di software                           |        | 72212000-4 - Servizi di programmazione di software applicativi                                           | н       |  |  |  |  |
|   | 0                                                                              | 4           | B50000024           | Servizi di manutenzione e riparazione software                  |        | 72267000-4 - Servizi di manutenzione e riparazione di software                                           | ш       |  |  |  |  |

Figura 28: Prodotti codificati

### Aggiorna Codifiche

Avvenuta la codifica automatica, all'utente che ha inviato la richiesta verrà inviata un'e-mail di notifica, a seguito della quale sarà possibile completare la predisposizione del bando/invito relativo alla Procedura di Gara. Per aggiornare la tabella con i prodotti codificati e le relative informazioni, cliccare sul comando <u>Aggiorna Codifiche</u> presente nella toolbar in alto nella tabella **Elenco Prodotti** della sezione di riferimento (**Prodotti** / Lotti).

| <mark>Aggiuı</mark><br>Pag. 1 / | giungi Verifica Informazioni Ricerca Macroprodotti Attiva Richiesta Codifiche Aggiorna Codifiche |       |      |          |     |                                                      |                     |                                                         |                 |
|---------------------------------|--------------------------------------------------------------------------------------------------|-------|------|----------|-----|------------------------------------------------------|---------------------|---------------------------------------------------------|-----------------|
| Elenco                          | Prodotti                                                                                         |       |      |          |     |                                                      |                     |                                                         |                 |
| Elimina                         | Esito Riga                                                                                       | Lotto | Voce | Variante | CIG | DESCRIZIONE LOTTO                                    | CODICE<br>REGIONALE | DESCRIZIONE CODICE REGIONALE                            | CODICE CPV      |
| 0                               | 0                                                                                                | 1     | 0    | 0        |     | SERVIZI DI GESTIONE                                  |                     |                                                         | Seleziona       |
|                                 | 0                                                                                                | 1     | 1    | 0        |     | Consulenza ed assistenza specialistica               | BB0000059           | Consulenza ed assistenza specialistica                  | 72220000-3 - S  |
| ())))                           | S<br><u>* CODICE REGIONALE</u><br>obbligatorio.                                                  | 1     | 2    | 0        |     | Gestione e manutenzione di attrezzature informatiche |                     | Servizi di gestione di attrezzature informatiche per la | 72514300-4 - S  |
| 010                             | 0                                                                                                | 2     | 0    | 0        |     | FORNITURA HARDWARE E SOFTWARE                        |                     |                                                         | Seleziona       |
|                                 | 0                                                                                                | 2     | 1    | 0        |     | Notebook Nero                                        | BB0000002           | Personal Computer Notebook ultraleggeri                 | 30213100-6 - C  |
| 010                             | ©<br><u>* CODICE REGIONALE</u><br>obbligatorio.                                                  | 2     | 2    | 0        |     | Mouse                                                |                     | Mouse                                                   | 30237410-6 - M  |
| 0                               | ©<br><u>* CODICE REGIONALE</u><br>obbligatorio.                                                  | 2     | 3    | 0        |     | Tappetini Mouse                                      |                     | Tappetini Mouse anti tunnel                             | 30237220-7 - T  |
| 00                              | 0                                                                                                | 2     | 4    | 0        |     | Memoria USB                                          | BB0000004           | Memory USB > 16 GB                                      | 30237100-0 - P  |
| 000                             | 0                                                                                                | 2     | 5    | 0        |     | Hard Disk                                            | BB000003            | Hard disk esterno > 500 GB                              | 30237100-0 - Pa |

Figura 29: Aggiorna Codifiche

Un messaggio a video informerà l'utente sull'esito delle righe inserite e si potrà procedere alla normale compilazione del bando/invito.

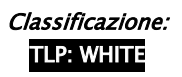

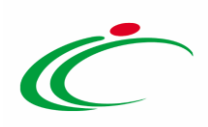

In automatico nella tabella **Elenco Prodotti** verranno aggiornate tutte le informazioni inerenti alle codifiche richieste e verrà modificato l'**Esito Riga** in cui in precedenza erano presenti le anomalie relative ai prodotti non codificati.

| Elimina | Esito<br>Riga | Lotto | Voce | Variante | CIG        | DESCRIZIONE LOTTO                                    | CODICE<br>REGIONALE | DESCRIZIONE CODICE REGIONALE                            | CODICE CPV |
|---------|---------------|-------|------|----------|------------|------------------------------------------------------|---------------------|---------------------------------------------------------|------------|
| 000     | 0             | 1     | 0    | 0        | 1234567891 | SERVIZI DI GESTIONE                                  |                     |                                                         | Seleziona  |
| 010     | 0             | 1     | 1    | 0        |            | Consulenza ed assistenza specialistica               | BB0000059           | Consulenza ed assistenza specialistica                  | 72220000-3 |
| 000     | 0             | 1     | 2    | 0        |            | Gestione e manutenzione di attrezzature informatiche | BB0000060           | Servizi di gestione di attrezzature informatiche per la | 72514300-4 |
| 0       | ٢             | 2     | 0    | 0        | 1234567892 | FORNITURA HARDWARE E SOFTWARE                        |                     |                                                         | Seleziona  |
| 0       | 0             | 2     | 1    | 0        |            | Notebook Nero                                        | BB0000002           | Personal Computer Notebook ultraleggeri                 | 30213100-6 |
| 000     | 0             | 2     | 2    | 0        |            | Mouse                                                | BB0000054           | Mouse                                                   | 30237410-( |
| 0       | 0             | 2     | 3    | 0        |            | Tappetini Mouse                                      | BB0000055           | Tappetini Mouse anti tunnel                             | 30237220-2 |
| 010     | 0             | 2     | 4    | 0        |            | Memoria USB                                          | BB0000004           | Memory USB > 16 GB                                      | 30237100-( |
| 000     | 0             | 2     | 5    | 0        |            | Hard Disk                                            | BB0000003           | Hard disk esterno > 500 GB                              | 30237100-( |
| 000     | 0             | 2     | 6    | 0        |            | Fotocopiatrici e stampanti                           | BB0000061           | Fotocopiatrici e stampanti offset                       | 30120000-6 |
| 000     | 0             | 3     | 0    | 0        | 1234567893 | SVILUPPO SPFTWARE                                    |                     |                                                         | Seleziona  |
| 0       | 0             | 3     | 1    | 0        | []         | Consulenza per la gestione di progetti               | BB0000056           | Servizi di consulenza per la gestione di progetti       | 72 200-1   |
| ~       |               |       |      |          |            | Programmazione software                              | BB0000057           | Servizi di programmazione di software applicativi       | 72212009-4 |

Figura 30: Esito Riga

#### 3 RICERCA MACROPRODOTTI

La funzionalità **Ricerca Macroprodotti** consente di inserire delle righe nella tabella **Elenco prodotti** (che nel caso di una gara "multilotto" rappresentano anche le "voci" del singolo lotto), effettuando una ricerca tra i macroprodotti già codificati ai quali, pertanto, potrebbero essere state già associate una serie di informazioni che in automatico vanno ad alimentare i campi presenti nella tabella.

Per avviare la ricerca, nella sezione dei prodotti del bando di gara che si sta predisponendo, cliccare sul comando <u>Ricerca Macroprodotti</u> presente nella toolbar in alto nella schermata.

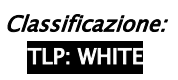

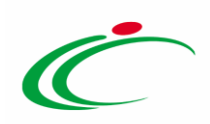

|                                                                                                    | Lotti              |        |                                        |                        |     |                              |            |  |
|----------------------------------------------------------------------------------------------------|--------------------|--------|----------------------------------------|------------------------|-----|------------------------------|------------|--|
| Ambito                                                                                                    | Altri Beni         | ~      |                                        |                        |     |                              |            |  |
| Modello Offerta                                                                                                    | IC Modello Altri E | Beni   | Y                                      | Apri dettaglio modello |     | •                            |            |  |
| Template prodotti da compilare         P         Seleziona per scaricare il template di offerta                                                                                                  |                    |        |                                        |                        |     |                              |            |  |
| Carica file offerte                                                                                                    |                    |        |                                        |                        |     |                              |            |  |
| sito verifica informazioni II Foglio Prodotti presenta anomalia 1<br>Aggiungi Verifica Informazioni Ricerca Macroprodotti Attiva Richiesta Codifiche Aggiorna Codifiche<br>ag. 1 / 1 « < 11 > >> |                    |        |                                        |                        |     |                              |            |  |
| Elenco Prodotti                                                                                                    |                    |        |                                        |                        | _   |                              |            |  |
| Elimina <mark>Esito</mark> Lotto Voo                                                                                                    | e Variante         | CIG DI | ESCRIZIONE LOTTO                       | CODICE<br>REGION/      | ALE | DESCRIZIONE CODICE REGIONALE | CODICE CPV |  |
|                                                                                                    | 0                  | SI     | ERVIZI DI GESTIONE                     |                        |     |                              | Seleziona  |  |
|                                                                                                    | 1 0                | C      | ionsulenza ed assistenza specialistica |                        |     |                              | Seleziona  |  |

Figura 31: Ricerca Macroprodotti

Nella schermata che verrà mostrata, inserire uno o più criteri di ricerca e cliccare sul comando

<u>ATTENZIONE</u>: nell'esempio che segue viene impostato il criterio "**DESCRIZIONE CODICE REGIONALE**".

| Ricerca              | Macro     | proc          | lotti                    |                     |                                         | 0                               |        |  |  |  |
|----------------------|-----------|---------------|--------------------------|---------------------|-----------------------------------------|---------------------------------|--------|--|--|--|
|                      |           |               |                          |                     |                                         |                                 |        |  |  |  |
| ₽ CERCA              | NEL CONTE | INUTO         | DELLA GRIGLIA            |                     | Cer                                     | rca Pulisci                     |        |  |  |  |
| Ambito<br>Altri Beni | ~         |               |                          |                     |                                         |                                 |        |  |  |  |
| CODICE REG           | ONALE     |               |                          |                     | VIA DI SOMMINISTRAZIONE                 |                                 |        |  |  |  |
|                      |           | _             | -0                       |                     |                                         |                                 |        |  |  |  |
| DESCRIZION           | CODICE RE | GIONAL        | LE                       |                     | ATC                                     |                                 |        |  |  |  |
| consulenza           |           |               | ×                        |                     | Seleziona                               |                                 |        |  |  |  |
| CND                  |           |               |                          |                     | CPV                                     |                                 |        |  |  |  |
| Seleziona            |           |               |                          |                     | Seleziona                               | Seleziona                       |        |  |  |  |
| LATEX FREE           |           |               |                          |                     | Stato                                   |                                 |        |  |  |  |
| Seleziona 🗸          |           |               |                          |                     | Seleziona 🗸                             | Seleziona 🗸                     |        |  |  |  |
| Esito verifici       |           |               |                          |                     |                                         |                                 |        |  |  |  |
| Seleziona            | ×         |               |                          |                     |                                         |                                 |        |  |  |  |
|                      |           |               |                          |                     |                                         |                                 |        |  |  |  |
| N. Righe:105         | Aggiung   | ui <u>s</u>   | eleziona 🔻 <u>Chiudi</u> |                     |                                         |                                 |        |  |  |  |
| Pag. 1 / 6 🚿         | < [1]     | 2             | 3 4 5 6                  | <b>&gt;</b> »       |                                         |                                 |        |  |  |  |
|                      |           | _             |                          |                     |                                         |                                 |        |  |  |  |
| FNZ_ADD              | Apri      | Esito<br>Riga | <u>Stato</u>             | CODICE<br>REGIONALE | DESCRIZIONE CODICE REGIONALE            |                                 | TARGET |  |  |  |
| a a                  | P         | 1             | Codificato               | BB0000001           | PC Notebook 15"                         | 30213100-6 - Computer portatili |        |  |  |  |
| я́ 🗆                 | P         | 1             | Codificato               | BB0000002           | Personal Computer Notebook ultraleggeri | 30213100-6 - Computer portatili |        |  |  |  |
| ц Г                  | P         | 1             | Codificato               | BB0000003           | Hard disk esterno > 500 GB              | 30237100-0 - Parti di computer  |        |  |  |  |

Figura 32: Area di ricerca

Al di sotto dell'area di ricerca, saranno mostrati tutti i prodotti e i servizi individuati, sulla base dei criteri impostati.

<u>ATTENZIONE</u>: in particolare per l'ambito "Farmaci", nella colonna **Esito Riga** darà evidenza di eventuali valori obsoleti per uno o più domini con i quali il prodotto è stato codificato. Nel dettaglio, l'icona:

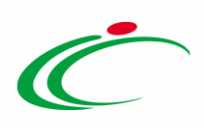

- 🖌 indica che per il prodotto non sono presenti valori obsoleti;
- 🖤 indica che per il prodotto sono presenti uno o più valori obsoleti. In tal caso verrà riportata anche il dettaglio di questi ultimi.

| Ricerca Macro       | oprodotti                                             |              |                     |                                                                   |  |  |
|---------------------|-------------------------------------------------------|--------------|---------------------|-------------------------------------------------------------------|--|--|
| ♀ CERCA NEL CON     | TENUTO DELLA GRIGLIA                                  | Cerca Pul    | isci                |                                                                   |  |  |
| Ambito<br>Farmaci 🗸 |                                                       |              |                     |                                                                   |  |  |
| CODICE REGIONALE    | VIA DI SOMMI                                          | NISTRAZIONE  |                     |                                                                   |  |  |
| DESCRIZIONE CODICE  | REGIONALE ATC Seleziona                               |              |                     |                                                                   |  |  |
| CND                 | CPV                                                   |              |                     |                                                                   |  |  |
| Seleziona           | Seleziona                                             |              |                     |                                                                   |  |  |
| LATEX FREE          | Stato                                                 | Stato        |                     |                                                                   |  |  |
| Seleziona 🗸         | Seleziona 🗸                                           |              |                     |                                                                   |  |  |
| Esito verifica      |                                                       |              |                     |                                                                   |  |  |
| Seleziona 🗸         |                                                       |              |                     |                                                                   |  |  |
|                     |                                                       |              |                     |                                                                   |  |  |
| N. Righe:349 Aggiun | ji <u>Seleziona</u> <u>Chiudi</u>                     |              |                     |                                                                   |  |  |
| Pag. 1 / 18 < 🕻 [1  | 2 3 4 5 6 7 8 9 10 > > 1 🗸                            |              |                     |                                                                   |  |  |
| FNZ_ADD Apri        | Esito Riga                                            | <u>Stato</u> | CODICE<br>REGIONALE | DESCRIZIONE CODICE REGIONALE                                      |  |  |
| с ж <i>р</i>        | 4                                                     | Codificato   | BF0000071           | 8058801 SODIO CLORURO EV SOLUZIONE PER INFUSIONE 0,9 %            |  |  |
|                     | 4                                                     | Codificato   | BF0000072           | 805XA03 SODIO CLORURO EV SOLUZIONE PER INFUSIONE 3 %              |  |  |
| Q ¥ D               | ATC - Valore Obsoleto - "ELETTROLITI CON CARBOIDRATI" | Codificato   | BF0000073           | 8058802 GLUCOSIO (DESTROSIO) ANIDRO/SODIO CLORURO EV SOLUZIONE IN |  |  |
| Q H Q               | ATC - Valore Obsoleto - "ELETTROLITI CON CARBOIDRATI" | Codificato   | BF0000074           | 8058802 GLUCOSIO (DESTROSIO) ANIDRO/SODIO CLORURO EV SOLUZIONE P  |  |  |
| <u></u>             |                                                       |              |                     |                                                                   |  |  |

Figura 33: Ambio "Farmaci" – Esito Riga

Per selezionare il prodotto/servizio da inserire nella tabella **Elenco prodotti**, è possibile procedere attraverso due modalità:

1) cliccare sulla check box  $\Box$  per selezionare il risultato di interesse e successivamente sul comando <u>Aggiungi</u>.

| Ricerca Macroprodotti                 |                                                  |                                                                                              |
|---------------------------------------|--------------------------------------------------|----------------------------------------------------------------------------------------------|
| CERCA NEL CONTENUTO DELLA GRIGLIA     |                                                  | Cerca Pulisci                                                                                |
| Ambito<br>Altri Beni 🗸                |                                                  |                                                                                              |
| CODICE REGIONALE                      |                                                  | VIA DI SOMMINISTRAZIONE                                                                      |
|                                       |                                                  |                                                                                              |
| DESCRIZIONE CODICE REGIONALE          |                                                  | ATC                                                                                          |
| consulenza                            |                                                  | Seleziona                                                                                    |
| CND                                   |                                                  | CPV                                                                                          |
| Seleziona                             |                                                  | Seleziona                                                                                    |
| Seleziona V                           |                                                  | Seleziona V                                                                                  |
| Esito verifica                        |                                                  |                                                                                              |
| Seleziona 🗸                           |                                                  |                                                                                              |
| 2                                     |                                                  |                                                                                              |
| N. Righe: 3 Aggiungi Seleziona Chiudi |                                                  |                                                                                              |
| ADD Apri Esito Stato                  | CODICE<br>REGIONALE DESCRIZIONE CODICE REGIONALE | <u>CPV</u> TARGET                                                                            |
| 🖸 🛪 🔎 🖌 Codificato                    | BB0000052 Consulenza ed assistenza tecnica sp    | ipecialistica 72220000-3 - Servizi di consulenza in sistemi informatici e assistenza tecnica |
| 🗆 🗟 🔎 🖌 Codificato                    | BB0000056 Servizi di consulenza per la gestione  | e di progetti 72224000-1 - Servizi di consulenza per la gestione di progetti                 |
| 🗆 🗟 🔎 🖌 Codificato                    | BB0000059 Consulenza ed assistenza specialistic  | tica 72220000-3 - Servizi di consulenza in sistemi informatici e assistenza tecnica          |

Figura 34: Aggiungi macroprodotto – Modalità 1

Classificazione: TLP: WHITE

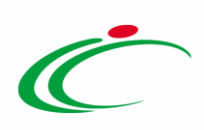

2) cliccare sul comando <sup>™</sup> relativo al risultato di interesse.

| Ricerca Macroprodotti                                               |                                                  |                                                                                             |
|---------------------------------------------------------------------|--------------------------------------------------|---------------------------------------------------------------------------------------------|
| CERCA NEL CONTENUTO DELLA GRIGLIA                                   |                                                  | Cerca Pulisci                                                                               |
| Ambito<br>Altri Beni 🗸                                              |                                                  |                                                                                             |
| CODICE REGIONALE                                                    |                                                  | VIA DI SOMMINISTRAZIONE                                                                     |
|                                                                     |                                                  | 4TC                                                                                         |
| consulenza                                                          |                                                  | Seleziona                                                                                   |
| CND                                                                 |                                                  | CPV                                                                                         |
| Seleziona                                                           |                                                  | Seleziona                                                                                   |
| LATEX FREE                                                          |                                                  | Stato                                                                                       |
| Seleziona 🗸                                                         |                                                  | Seleziona 🗸                                                                                 |
| Esito verifica<br>Seleziona 🗸                                       |                                                  |                                                                                             |
|                                                                     |                                                  |                                                                                             |
| N. Righe: <b>3 <u>Aggiungi</u> <u>Seleziona</u> 💌 <u>Chiudi</u></b> |                                                  |                                                                                             |
| FNZ. 1 Apri Esito <u>Stato</u>                                      | CODICE<br>REGIONALE DESCRIZIONE CODICE REGIONALE | CPV TARCET                                                                                  |
| 🗆 🖹 🔎 🖌 Codificato                                                  | BB0000052 Consulenza ed assistenza tecnica spe   | pecialistica 72220000-3 - Servizi di consulenza in sistemi informatici e assistenza tecnica |
| 🗆 🖹 🔎 🖌 Codificato                                                  | BB0000056 Servizi di consulenza per la gestione  | : di progetti 72224000-1 - Servizi di consulenza per la gestione di progetti                |
| 🗆 🕅 🔎 🖌 Codificato                                                  | BB0000059 Consulenza ed assistenza specialistic  | ica 72220000-3 - Servizi di consulenza in sistemi informatici e assistenza tecnica          |

Figura 35: Aggiungi macroprodotto – Modalità 2

Selezionati i prodotti, in entrambi i casi, un messaggio di informazione a video confermerà l'operazione. Cliccare su er chiudere il messaggio.

| Ricerca Macroprodotti                       |                                                                                                    |  |  |  |
|---------------------------------------------|----------------------------------------------------------------------------------------------------|--|--|--|
| ♀ CERCA NEL CONTENUTO DELLA GRIGLIA         | Cerca Pulisci                                                                                                    |  |  |  |
| Ambito<br>Altri Beni                        |                                                                                                    |  |  |  |
| CODICE REGIONALE                            | VIA DI SOMMINISTRAZIONE                                                                                                    |  |  |  |
| DESCRIZIONE CODICE REGIONALE                | ATC                                                                                                    |  |  |  |
| consulenza                                  | Seleziona                                                                                                    |  |  |  |
| CND                                         | CPV                                                                                                    |  |  |  |
| Seleziona                                   |                                                                                                    |  |  |  |
| Seleziona V                                 | Informazione                                                                                                    |  |  |  |
| Esito verifica                              | Righe inserite correttamente.                                                                                                    |  |  |  |
| Seleziona 💙                                 |                                                                                                    |  |  |  |
|                                             | ОК                                                                                                    |  |  |  |
| N. Righe:3 Aggiungi Seleziona Chiudi        |                                                                                                    |  |  |  |
| FNZ_ADD Apri Riga <u>Stato</u> <u>REGIO</u> | ALE DESCRIZIONE CODICE REGIONALE CPV TARGET                                                                                                    |  |  |  |
| 🖸 🔭 🔎 🖌 Codificato BB000                    | 552         Consulenza ed assistenza tecnica specialistica         72220000-3 - Servizi di consulenza in sistemi informatici e assistenza tecnica |  |  |  |
| □ 〒 🔎 🖌 Codificato BB0000                   | V56     Servizi di consulenza per la gestione di progetti     72224000-1 - Servizi di consulenza per la gestione di progetti                      |  |  |  |
| 🗆 🕅 🔎 🖌 Codificato BB0000                   | 159     Consulenza ed assistenza specialistica     72220000-3 - Servizi di consulenza in sistemi informatici e assistenza tecnica                 |  |  |  |

Figura 36: Messaggio di conferma inserimento macroprodotti

Successivamente, cliccare su Chiudi per tornare alla schermata precedente.

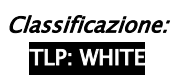

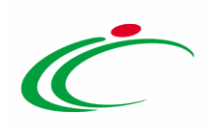

| Ricerca Macroprodotti             |                                         |           |               |              |                     |                                       |                    |                                                                |                                                 |        |
|-----------------------------------|-----------------------------------------|-----------|---------------|--------------|---------------------|---------------------------------------|--------------------|----------------------------------------------------------------|-------------------------------------------------|--------|
| CERCA NEL CONTENUTO DELLA GRIGLIA |                                         |           |               |              |                     |                                       |                    | Cerca Pulisci                                                  |                                                 |        |
|                                   | Altri Beni                              | *         |               |              |                     |                                       |                    |                                                                |                                                 |        |
| CODICE REGIONALE                  |                                         |           |               |              |                     |                                       | VIA DI SOMMINISTRA | ZIONE                                                          |                                                 |        |
|                                   |                                         |           |               |              |                     |                                       | 170                |                                                                |                                                 |        |
|                                   | ESCRIZIONE                              | CODICE RE | EGIONA        | LE           |                     |                                       | Seleziona          |                                                                |                                                 |        |
| c                                 | ND                                      |           |               |              |                     |                                       | CPV                |                                                                |                                                 |        |
| Seleziona                         |                                         |           |               |              |                     | Seleziona                             |                    |                                                                |                                                 |        |
| LATEX FREE                        |                                         |           |               |              |                     | Stato                                 |                    |                                                                |                                                 |        |
| Seleziona 💙                       |                                         |           |               |              |                     |                                       | Seleziona 🗸        |                                                                |                                                 |        |
| E                                 | sito verifica                           |           |               | ~            |                     |                                       |                    |                                                                |                                                 |        |
|                                   |                                         |           |               |              |                     |                                       |                    |                                                                |                                                 |        |
| N. R                              | N. Righe: 3 Aggiungi Seleziona V Chiudi |           |               |              |                     |                                       |                    |                                                                |                                                 |        |
|                                   | FNZ_ADD                                 | Apri      | Esito<br>Riga | <u>Stato</u> | CODICE<br>REGIONALE | DESCRIZIONE CODICE REGIONALE          |                    | <u>CPV</u>                                                     |                                                 | TARGET |
|                                   | ٦,                                      | ٩         | 1             | Codificato   | BB0000052           | Consulenza ed assistenza tecnica spe  | cialistica         | 72220000-3 - Servizi di consule                                | nza in sistemi informatici e assistenza tecnica |        |
|                                   | )Dr                                     | ρ         | 4             | Codificato   | BB0000056           | Servizi di consulenza per la gestione | di progetti        | 72224000-1 - Servizi di consulenza per la gestione di progetti |                                                 |        |
|                                   | त्र                                     | Q         | 1             | Codificato   | BB0000059           | Consulenza ed assistenza specialistic | a                  | 72220000-3 - Servizi di consule                                | nza in sistemi informatici e assistenza tecnica |        |

Figura 37: Chiudi

Verranno in automatico aggiunte delle righe alla tabella **Elenco prodotti**, a seconda del numero dei macroprodotti aggiunti mediante la funzionalità di ricerca.

| Elenco I | lenco Prodotti |       |      |          |     |                                                      |                     |                                                |            |
|----------|----------------|-------|------|----------|-----|------------------------------------------------------|---------------------|------------------------------------------------|------------|
| Elimina  | Esito<br>Riga  | Lotto | Voce | Variante | CIG | DESCRIZIONE LOTTO                                    | CODICE<br>REGIONALE | DESCRIZIONE CODICE REGIONALE                   | CODICE CPV |
| 0        |                | 1     | 0    | 0        |     | SERVIZI DI GESTIONE                                  |                     |                                                | Seleziona  |
| 0        |                | 1     | 1    | 0        |     | Consulenza ed assistenza specialistica               | BB0000052           | Consulenza ed assistenza tecnica specialistica | 72220000-3 |
| 9        |                | 1     | 2    | 0        |     | Gestione e manutenzione di attrezzature informatiche |                     |                                                | 72514300-4 |
| 00       |                | 2     | 0    | 0        |     | FORNITURA HARDWARE E SOFTWARE                        |                     |                                                | Seleziona  |
| 9        |                | 2     | 1    | 1        |     | Notebook Nero                                        | BB0000002           | Personal Computer Notebook ultraleggeri        | 30213100-( |
| 000      |                | 2     | [ 1] | 2        |     | Notebook Grigio                                      | BB0000002           | Personal Computer Notebook ultraleggeri        | 30213100-( |

Figura 38: Prodotti aggiornati

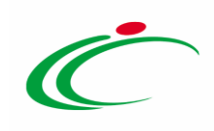

#### 4 TABELLA DELLE FIGURE

#### Le immagini sono puramente indicative e possono subire variazioni

| Figura 1: Elenco Prodotti                                                   | 4  |
|-----------------------------------------------------------------------------|----|
| Figura 2: Attiva Richiesta Codifiche                                        | 6  |
| Figura 3: Codifica per ambito                                               | 7  |
| Figura 4: Crea Richieste                                                    | 8  |
| Figura 5: Messaggio di Errore – Obbligatorietà Descrizione Codice Regionale | 8  |
| Figura 6: Documenti – Codifica prodotti "In lavorazione"                    | 9  |
| Figura 7: Codifica prodotti                                                 | 9  |
| Figura 8: Codifica prodotti – Prodotti                                      |    |
| Figura 9: Codifica prodotti – Apri                                          | 10 |
| Figura 10: Apri – Ricerca Macroprodotti                                     |    |
| Figura 11: Apri – Prodotti codificati                                       |    |
| Figura 12: Elenco Prodotti – Compilazione                                   | 12 |
| Figura 13: CPV                                                              | 12 |
| Figura 14: CPV – Modalità 1                                                 | 13 |
| Figura 15: CPV – Modalità 2                                                 | 13 |
| Figura 16: Prodotti – Verifica Informazioni                                 | 14 |
| Figura 17: Messaggio di conferma esito informazioni                         | 14 |
| Figura 18: Messaggio di errore – presenza anomalie                          | 15 |
| Figura 19: Prodotti – Aggiungi                                              | 15 |
| Figura 20: Prodotti – Esito Riga                                            | 16 |
| Figura 21: Codifica prodotti – Cronologia                                   | 16 |
| Figura 22: Prodotti – togli Codifica                                        | 17 |
| Figura 23: Messaggio di conferma togli codifica                             | 17 |
| Figura 24: Invia                                                            | 17 |
| Figura 25: Messaggio di conferma invio                                      | 18 |
| Figura 26: Documenti                                                        | 18 |
| Figura 27: Apri documento codifica                                          | 18 |
| Figura 28: Prodotti codificati                                              | 19 |
| Figura 29: Aggiorna Codifiche                                               | 19 |
| Figura 30: Esito Riga                                                       | 20 |
| Figura 31: Ricerca Macroprodotti                                            | 21 |
| Figura 32: Area di ricerca                                                  | 21 |
| Figura 33: Ambio "Farmaci" – Esito Riga                                     | 22 |
| Figura 34: Aggiungi macroprodotto – Modalità 1                              | 22 |
| Figura 35: Aggiungi macroprodotto – Modalità 2                              | 23 |
| Figura 36: Messaggio di conferma inserimento macroprodotti                  | 23 |
| Figura 37: Chiudi                                                           | 24 |
| Figura 38: Prodotti aggiornati                                              | 24 |

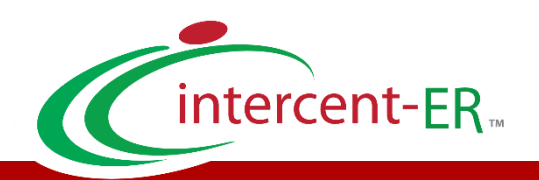

Intercent-ER - Agenzia per lo sviluppo dei mercati telematici Call Center: numero verde 800 810 799 - <u>info.intercenter@regione.emilia-romagna.it</u>